# myPhone

# INSTRUKCJA OBSŁUGI PL myPhone PRIME Plus (Smartfon)

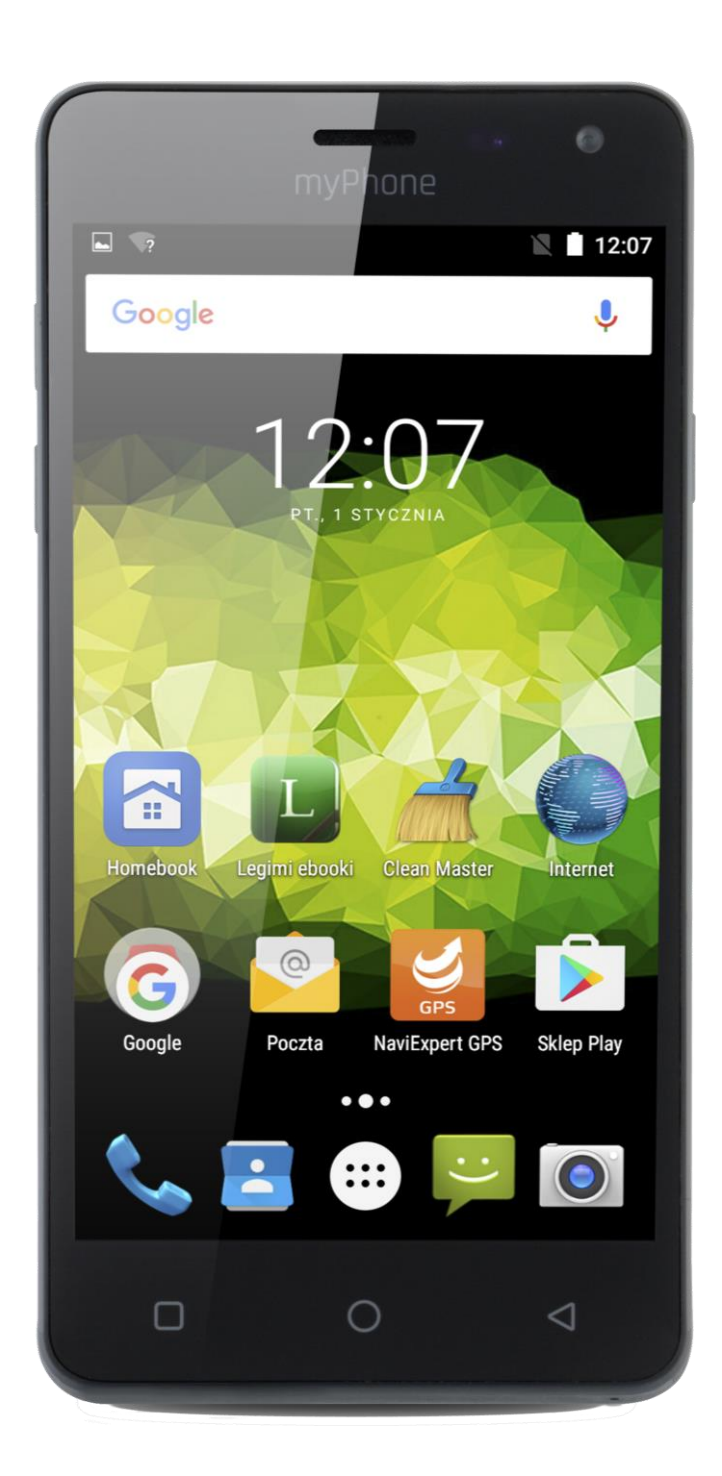

# Nr partii: 201610

# Spis treści/table of contents/Obsah/Obsah/Csomag tartalma

| INSTRUKCJA OBSŁUGI PL  | 2  |
|------------------------|----|
| USER MANUAL EN         | 20 |
| NÁVOD CZ               | 37 |
| NÁVOD SK               | 54 |
| HASZNÁLATI ÚTMUTATÓ HU | 71 |

Dziękujemy za wybranie urządzenia marki myPhone. W trosce o Twoje bezpieczeństwo zalecamy uważne przeczytanie poniższej instrukcji obsługi.

# Dane producenta

myPhone Sp. z o. o.

ul. Nowogrodzka 31

00-511 Warszawa, Polska

Infolinia: (+48 71) 71 77 400

E-mail: pomoc@myphone.pl

# Strona internetowa: <u>http://myphone.pl</u>

# Bezpieczeństwo

- Bez uprzedniej pisemnej zgody firmy myPhone żadna część niniejszej instrukcji obsługi nie może być powielana, rozpowszechniana, tłumaczona ani przekazywana w jakiejkolwiek formie czy przy użyciu jakichkolwiek środków elektronicznych bądź mechanicznych, w tym przez tworzenie fotokopii, rejestrowanie lub przechowywanie w jakichkolwiek systemach przechowywania i udostępniania informacji.
- Zapoznaj się uważnie z podanymi tu wskazówkami. Nieprzestrzeganie tych wskazówek może być niebezpieczne lub niezgodne z prawem.
- Nie włączaj telefonu, gdy używanie telefonów komórkowych jest zabronione lub jeśli może to spowodować zakłócenia lub inne zagrożenia.
- Nie korzystaj z urządzenia podczas prowadzenia jakichkolwiek pojazdów.
- Wszystkie urządzenia bezprzewodowe mogą powodować zakłócenia mogące wpływać na pracę innych urządzeń
- Wyłącz urządzenie w samolocie, ponieważ może zakłócać pracę innych znajdujących się w nim urządzeń. Urządzenie może zakłócać pracę sprzętu medycznego w szpitalach i placówkach ochrony zdrowia. Należy stosować się do wszelkiego rodzaju zakazów, przepisów i ostrzeżeń personelu.

- Ten produkt może naprawiać wyłącznie wykwalifikowany serwis producenta lub autoryzowany punkt serwisowy. Naprawa urządzenia przez niewykwalifikowany lub nieautoryzowany serwis grozi uszkodzeniem urządzenia i utratą gwarancji.
- Unikaj wystawiania akumulatora na działanie bardzo niskich lub bardzo wysokich temperatur (poniżej 0°C / 32°F lub powyżej 40°C / 104°F). Ekstremalne temperatury mogą mieć wpływ na pojemność i żywotność akumulatora. Unikaj narażania akumulatora na kontakt z płynami i metalowymi przedmiotami, gdyż może to doprowadzić do całkowitego lub częściowego uszkodzenia akumulatora. Akumulatora używaj tylko zgodnie z jego przeznaczeniem. Nie niszcz, nie uszkadzaj ani nie wrzucaj akumulatora do ognia – może to być niebezpieczne i spowodować pożar. Zużyty lub uszkodzony akumulator należy umieścić w specjalnym akumulatora może pojemniku. Przeładowanie powodować iego uszkodzenie. W związku z tym nie ładuj jednorazowo akumulatora dłużej niż 3 dni. Zamontowanie akumulatora nieodpowiedniego typu grozi jego wybuchem. Nie otwieraj akumulatora. Utylizuj akumulator zgodnie z instrukcją. Nieużywaną ładowarkę odłączaj od zasilania. W przypadku uszkodzenia przewodu ładowarki nie naprawiaj go, tylko wymień ładowarkę na nową. Używaj tylko oryginalnych akcesoriów producenta.
- W pewnych miejscach lub okolicznościach, wykonywanie połączeń alarmowych może nie być możliwe. Jeżeli masz zamiar udać się do miejsc wyludnionych lub niezabudowanych, znajdź alternatywny sposób powiadamiania służ ratunkowych.
- To urządzenie nie jest wodoodporne. Chroń je przed cieczami oraz wilgocią.
- Urządzenie nie jest zabawką. Karta pamięci i karta SIM są na tyle małe, że mogą zostać połknięte lub spowodować zadławienie. Dla bezpieczeństwa dzieci przechowuj urządzenie i jego akcesoria poza ich zasięgiem.
- Urządzenie oraz zrzuty ekranu zamieszczone w tej instrukcji obsługi mogą się różnić od rzeczywistego produktu. Akcesoria dołączone do zestawu smartfona mogą wyglądać inaczej niż na ilustracjach zamieszczonych w niniejszej instrukcji. W instrukcji obsługi zostały opisane opcje znajdujące się w systemie Android. Opisy te mogą się różnić, w zależności od wersji systemu operacyjnego i aplikacji, które będą zainstalowane w urządzeniu.
- Wyłączaj telefon komórkowy podczas tankowania paliwa na stacji paliw. Nie używaj go również w pobliżu chemikaliów.
- W krajach Unii Europejskiej z sieci WLAN możesz korzystać bez ograniczeń wewnątrz budynków. We Francji z sieci WLAN nie wolno korzystać na zewnątrz budynków.

- Urządzenie nie powinno być obsługiwane przez osoby (w tym także dzieci) o ograniczonych predyspozycjach ruchowych lub psychicznych, a także przez osoby niemające doświadczenia w obsłudze sprzętu elektronicznego. Mogą one z niego korzystać jedynie pod nadzorem osób odpowiadających za ich bezpieczeństwo.
- Aby uniknąć uszkodzenia słuchu, nie używaj urządzenia na wysokim poziomie głośności przez dłuższy czas ani nie przykładaj włączonego urządzenia bezpośrednio do ucha.
- Aby uniknąć uszkodzenia wzroku, nie patrz z bliska w kierunku lampy błyskowej podczas jej pracy. Mocny strumień światła może doprowadzić do trwałego uszkodzenia wzroku!
- Producent nie jest odpowiedzialny za konsekwencje sytuacji spowodowanych nieprawidłowym użytkowaniem urządzenia lub niezastosowaniem się do powyższych zaleceń. Wersja oprogramowania może być ulepszona bez wcześniejszego powiadomienia.

# Zawartość zestawu

Przed pierwszym użyciem, upewnij się, że następujące komponenty znajdują się w opakowaniu:

- Smartfon myPhone Prime PLUS,
- przewodowy zestaw słuchawkowy,
- ładowarka sieciowa (adapter + przewód USB),
- instrukcja obsługi.

Jeśli brakuje którejkolwiek z powyższych pozycji lub jest ona uszkodzona, skontaktuj się ze sprzedawcą.

Radzimy zachować opakowanie na wypadek ewentualnej reklamacji. Przechowuj opakowanie z dala od zasięgu dzieci.

Zutylizuj opakowanie zgodnie z lokalnymi przepisami w sytuacji, gdy nie jest już ono potrzebne.

# © 2016 myPhone. All rights reserved Wygląd myPhone PRIME Plus

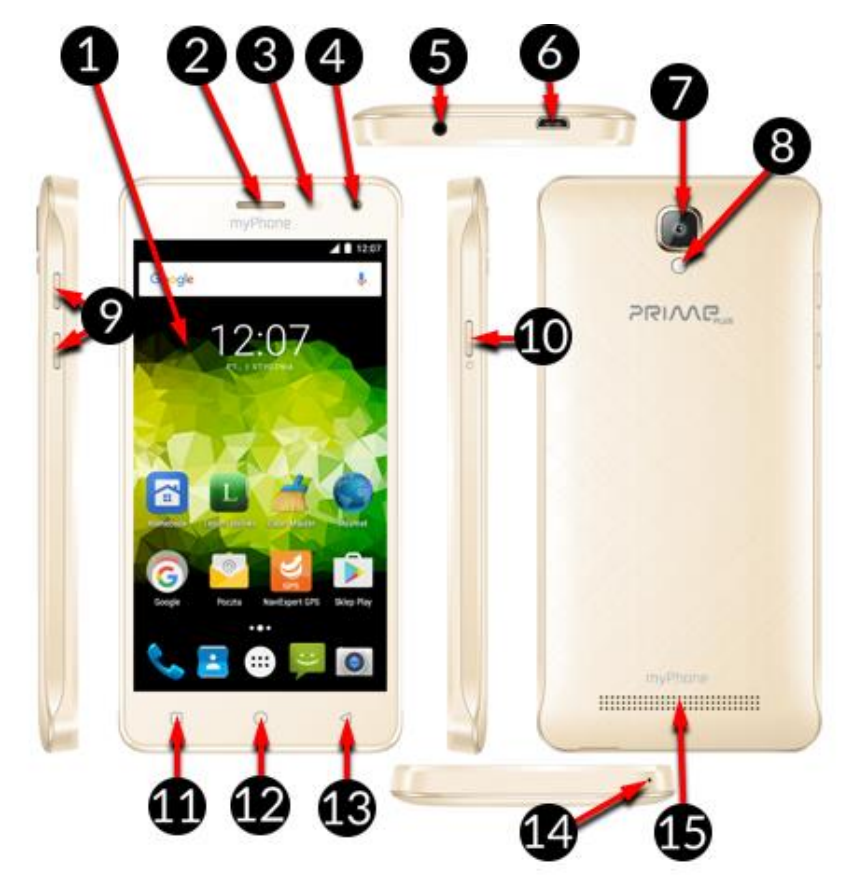

| Nr | Symbol      | Funkcja                                   |  |  |
|----|-------------|-------------------------------------------|--|--|
| 1  | <b>5</b> "  | Dotykowy wyświetlacz 5"                   |  |  |
| 2  | Ő           | Głośnik wewnętrzny                        |  |  |
| 3  | <b>☆</b>    | Czujniki jasności i zbliżeniowy           |  |  |
| 4  | <b>©</b> 5M | Przedni aparat 5 Mpx                      |  |  |
| 5  | <b>A</b>    | Gniazdo słuchawkowe minijack 3,5 mm       |  |  |
| 6  | ∳           | Vielofunkcyjne gniazdo microUSB           |  |  |
| 7  | <b>8</b> M  | Tylny aparat 8 Mpx                        |  |  |
| 8  | 4           | Dioda doświetlająca / lampa błyskowa      |  |  |
| 9  |             | Przyciski zwiększ. /zmniejsz. głośności   |  |  |
| 10 | Ð           | Przycisk włączania / wyłączania / blokady |  |  |
| 11 |             | Przycisk Menu                             |  |  |
| 12 | $\bigcirc$  | Przycisk Ekranu głównego                  |  |  |

| 13 | $\bigtriangledown$ | Przycisk wstecz |
|----|--------------------|-----------------|
| 14 | Ś                  | Mikrofon        |
| 15 |                    | Głośnik główny  |

# Dane techniczne

| Wyświetlacz       | 5.0" HD 1280x720 px, IPS, G+FF         |
|-------------------|----------------------------------------|
| Układ SoC         | Quad Core ARM Cortex A7 MT6580         |
| Aparat główny     | 8 Mpx AF z lampą LED                   |
| Aparat przedni    | 5 Mpx                                  |
| Pamięć RAM        | 2 GB                                   |
| Pamięć wewnętrzna | 16 GB                                  |
| Czytnik kart      | microSD aż do 32 GB                    |
| System operacyjny | Android 6.0 Marshmallow                |
| Dual SIM          | Tak                                    |
| Złącza            | microUSB; minijack 3.5 mm              |
| Łączność          | Wi-Fi 802.11 b/g/n, Bluetooth 4.0, GPS |
| GSM               | 850/900/1800/1900 MHz                  |
| WCDMA (3G)        | 900/2100 MHz                           |
| Bateria           | Li-ion 2500 mAh                        |
| Charger input     | 100-240 V~ 0 15 A 50/60 Hz             |
| characteristics   |                                        |
| Charger output    | 5 V 🚃 1 A                              |
| characteristics   |                                        |
| Dimensions        | 144.5 x 71.8 x 9.0 mm                  |
| Weight            | 215 g                                  |

# Pierwsze kroki

# Montaż kart(y) SIM

Urządzenie jest smartfonem wykonanym w technologii Dual SIM, pozwalającym na korzystanie z dwóch sieci komórkowych jednocześnie.

Aby poprawnie włożyć kart(ę/y) SIM, należy:

© 2016 myPhone. All rights reserved

- Wyłączyć smartfon.
- Delikatnie otworzyć klapkę umieszczoną na tyle obudowy, zwracając uwagę na to, aby nie uszkodzić elementów urządzenia.
- Wyjąć akumulator.
- Włożyć kart(ę/y) SIM do gniazd(a) zgodnie z rysunkami znajdującymi się nad gniazd(em/ami).
- Włożyć akumulator zwracając uwagę na styki w nim oraz smartfonie.
- Zamknąć klapkę obudowy, zwracając uwagę na to, aby nie uszkodzić elementów urządzenia.

Nie wkładaj do urządzenia pustych adapterów kart SIM. Próba wyciągnięcia zablokowanego adaptera może spowodować uszkodzenie telefonu. Jeżeli adapter zablokował się w gnieździe telefonu należy niezwłocznie skontaktować się z autoryzowanym serwisem marki myPhone.

# Montaż karty pamięci

Pamięć smartfona możesz rozszerzać za pomocą kart pamięci. Możesz na nich przechowywać takie dane, jak zdjęcia, filmy, pliki muzyczne, etc. Używaj tylko kart pamięci zalecanych przez producenta urządzenia – zwróć uwagę na dobór odpowiedniego formatu (w tym modelu są to karty **microSD**), pojemności i rodzaju/klasy. Niekompatybilne karty pamięci mogą uszkodzić urządzenie oraz spowodować, że przechowywane na niej dane mogą ulec uszkodzeniu. Niekompatybilność karty pamięci może być wywołana m.in. przez nieprawidłowy format karty (wymagany format **microSD**) lub nieobsługiwaną pojemność karty - powyżej wartości zalecanych przez producenta.

Aby poprawnie włożyć kartę pamięci, należy:

- Wyłączyć smartfon.
- Delikatnie otworzyć klapkę umieszczoną na tyle obudowy, zwracając uwagę na to, aby nie uszkodzić elementów urządzenia.
- Włożyć kartę pamięci do gniazda zgodnie z rysunkiem znajdującym się obok gniazda.
- Włożyć akumulator zwracając uwagę na styki w nim oraz smartfonie.
- Zamknąć klapkę obudowy, zwracając uwagę na to, aby nie uszkodzić elementów urządzenia.

Nie wyciągaj karty pamięci, kiedy znajdujące się na niej dane są używane przez urządzenie, może to spowodować utratę danych lub poważne uszkodzenie telefonu. Zwróć uwagę, aby nie dotykać styków zarówno palcem jak i żadnym elementem metalowym.

# Instalacja baterii

W celu wyciągnięcia baterii wyłącz telefon, odłącz ładowarkę i postępuj zgodnie z poleceniami poniżej. Używaj wyłącznie baterii i ładowarek, które zostały zatwierdzone dla tego modelu.

- Delikatnie podważ tylną klapę obudowy. Zwróć uwagę na to, aby nie uszkodzić elementów urządzenia.
- Umieść baterię w telefonie tak aby styki baterii dotykały styków umieszczonych w telefonie. Zwróć uwagę, aby ich nie dotykać zarówno palcem jak i żadnym elementem metalowym.

Zamknij klapkę obudowy. Zwróć uwagę na to, aby nie uszkodzić elementów urządzenia.

# Pierwsze użycie karty SIM

Wprowadź czterocyfrowy kod PIN oraz potwierdź wybór. Pamiętaj, że na wprowadzenie kodu PIN masz wyłącznie 3 próby. Po trzeciej nieudanej próbie karta SIM zostanie zablokowana i może zostać odblokowana wyłącznie poprzez wpisanie kodu PUK. Zarówno kod PIN oraz PUK powinny znajdować się w dokumentach dostarczonych przez operatora.

# Włączenie/wyłączenie telefonu

Żeby włączyć telefon należy nacisnąć i przytrzymać przez ok. 3 sekundy przycisk włączenia/wyłączenia/blokady telefonu. Natomiast żeby wyłączyć telefon należy nacisnąć i przytrzymać przez ok. 3 sekundy przycisk włączenia/wyłączenia/blokady telefonu a następnie wybrać opcję [Wyłącz].

# Ładowanie akumulatora

Przed pierwszym włączeniem urządzenia należy naładować akumulator. Akumulator należy naładować przy użyciu ładowarki z zestawu lub przeznaczonej do tego typu urządzeń. W razie wątpliwości skontaktuj się ze sprzedawcą lub serwisem producenta. Należy używać wyłącznie ładowarek i przewodów zalecanych przez producenta.

Pamiętaj, że używanie niezgodnych ładowarek lub przewodów może spowodować eksplozję akumulatora lub uszkodzenie urządzenia.

Gdy akumulator jest bliski rozładowania, wyświetlany jest komunikat o niskim poziomie jego naładowania. Aby kontynuować korzystanie z urządzenia, należy naładować jego akumulator. Po całkowitym rozładowaniu akumulatora urządzenia nie można włączać nawet wtedy, gdy jest ładowane. Przed ponownym włączeniem urządzenia należy przez kilka minut ładować akumulator. W przypadku problemów z akumulatorem lub w razie konieczności jego wymiany - urządzenie należy dostarczyć do centrum serwisowego producenta.

Aby naładować akumulator należy:

- Podłącz wtyczkę microUSB do gniazda w urządzeniu. Nieprawidłowe podłączenie ładowarki (przewodu USB) może spowodować uszkodzenie urządzenia lub zasilacza. Uszkodzenia wynikające z nieprawidłowej obsługi nie są objęte gwarancją.
- Podłącz ładowarkę do gniazda sieciowego. Po rozpoczęciu ładowania w prawym górnym rogu ekranu ikona akumulatora zmieni się na animowaną z symbolem pioruna, a gdy urządzenie było wyłączone, to pojawić powinna się animacja obrazująca poziom naładowania akumulatora. Podczas ładowania urządzenie może się nagrzewać. To normalne zjawisko, które nie powinno wpływać na trwałość ani wydajność urządzenia.
- Gdy procent naładowania dojdzie do 100 będzie to oznaczało, że akumulator jest już naładowany i wtedy zakończ jego ładowanie.
- Odłącz ładowarkę od gniazda sieciowego i od smartfona. Jeżeli urządzenie nie jest prawidłowo ładowane, należy dostarczyć je wraz z ładowarką do centrum serwisowego producenta.

# Połączenie z komputerem

Aby połączyć się z komputerem wyposażonym w system operacyjny Microsoft Windows XP/Vista/7/8/10 przewodem USB należy:

- Podłączyć przewód USB znajdujący się w zestawie do wielofunkcyjnego gniazda microUSB smartfona.
- Drugi koniec przewodu podłączyć do gniazda USB w komputerze.
- Gdy sterowniki do urządzenia zostaną automatycznie zainstalowane, to na ekranie komputera pojawi się okno z nazwą smartfona i możliwymi do wykonania operacjami.
- Jeśli tak się nie stanie, to w smartfonie przesuń palcem od górnej krawędzi w dół i kliknij komunikat "USB w trybie ładowania". Pojawi się więcej opcji. Aby móc przesyłać pliki wybierz "**Przesyłanie plików**".

- Z wyświetlonego w systemie Windows okna należy wybrać "Otwórz urządzenie, aby wyświetlić pliki".
- Teraz możesz wymieniać pliki między smartfonem a komputerem.
- Jeżeli system operacyjny nie widzi pamięci smartfona, sprawdź, czy jest zainstalowany poprawny sterownik do obsługi smartfona. Należy ręcznie przeszukać listę sterowników i wybrać "**Urządzenie MTP USB**".

# Ikony wskaźników

Na ekranie powiadomień mogą pojawić się różne informacje, większość z nich będzie nawiązywać do preinstalowanych aplikacji znajdujących się w twoim telefonie. Podstawowe ikony jakie mogą pojawić się na belce myPhone PRIME Plus! są następujące:

| Ikona      | Opis                                          |
|------------|-----------------------------------------------|
|            | Poziom naładowania akumulatora                |
|            | Ikona aktywnego połączenia z siecią Wi-<br>Fi |
| Ŋ          | Nowa wiadomość e-mail                         |
| :)}        | Nowa wiadomość SMS                            |
|            | Ikona siły sygnału sieci komórkowej           |
| > <b>(</b> | Nieodebrane połączenie                        |
| ل          | Trwające połączenie                           |
|            | Wstrzymane połączenie                         |
| ÷.         | Urządzenie podłączono do komputera            |
| *          | Ikona aktywnego modułu Bluetooth              |
| ()         | Aktywny alarm                                 |
| ł          | Tryb samolotowy                               |
| Ĵ          | Tryb głośnomówiący                            |
| B          | Aktywny roaming                               |
| ı 🗍 i      | Profil dźwięków ustawiony na wibracje         |

W zależności od wersji system operacyjnego I nakładki systemowej prezentowane powyżej ikony mogą różnić się od pojawiających się w smartfonie.

Aby skorzystać z usługi [Google Play] trzeba posiadać lub utworzyć własne konto w usłudze Gmail.

Aby skorzystać z opcji [Google Play] wybierz z Menu aplikację [Sklep Play]. Wyszukaj pożądaną aplikację za pomocą ikony z lupą lub poprzez przesuwanie zakładek w opcji [Sklep Play], a następnie kliknij opcję [Zainstaluj] → [Akceptuj]. Po jej wybraniu rozpocznie się proces pobierania i instalowania aplikacji na urządzeniu.

Jeśli opcja powiadomień jest włączona, to zakończenie pobierania oraz instalowania aplikacji jest sygnalizowane powiadomieniem na pasku Systemowym.

Aby uruchomić aplikację, po zainstalowaniu jej na urządzeniu, wybierz [Otwórz]. Aby zainstalować aplikacje pobrane z innych źródeł, wybierz: [Menu aplikacji] → [Ustawienia] → [Zabezpieczenia] → [Nieznane źródła] przesuń suwak w prawo.

# Internet

Aby połączyć urządzenie z Internetem należy:

- Wybierz: [Menu aplikacji] > [Ustawienia] > [Wi-Fi] i przesuń suwak w prawo (włącz). Jeśli chcesz dodać lub podać nową sieć Wi-Fi, wciśnij przycisk Menu i wybierz opcję [Dodaj sieć] lub [Odśwież].
- W tym polu widoczna jest lista dostępnych sieci Wi-Fi, status połączenia pomiędzy urządzeniem a daną siecią, ikona obrazująca moc sygnału sieci, zabezpieczenie widoczna kłódka.
- Jeśli sieć Wi-Fi jest zabezpieczona, przy próbie połączenia się z nią konieczne jest podanie hasła. Hasło wpisuje się za pomocą wirtualnej klawiatury alfanumerycznej.

# Bluetooth

Wbudowany w to urządzenie moduł Bluetooth jest bezprzewodową technologią komunikacji krótkiego zasięgu, używaną do wymiany danych na dystansie do około 10 metrów. Najczęściej używanymi urządzeniami Bluetooth są słuchawki lub głośniki bezprzewodowe do wykonywania połączeń głosowych oraz do słuchania muzyki, samochodowe zestawy bezprzewodowe i inne urządzenia mobilne takie jak laptopy, tablety, czy telefony komórkowe.

Aby włączyć Bluetooth wejdź do:

• [Menu] → [Ustawienia] → [Bluetooth], a następnie przesuń suwak w prawo. Aby wysłać plik, wejdź do:

- [Menu] → [Ustawienia] → [Bluetooth], przesuń suwak [Bluetooth] w prawo, aby go włączyć.
- Wejdź w Menedżer plików i przytrzymaj dłużej plik, który chcesz udostępnić.
- Następnie dotknij < i z listy wybierz Bluetooth.
- Na liście dotknij identyfikatora urządzenia, aby rozpocząć parowanie. Po sparowaniu urządzeń plik zostanie przesłany automatycznie.

Aby odebrać plik, wejdź do:

[Menu aplikacji] → [Ustawienia] → [Bluetooth], przesuń suwak [Bluetooth] w prawo, aby go włączyć. Po sparowaniu smartfon odbierze wysłany z innego urządzenia plik i zapisze go w pamięci smartfona (zapisane pliki są domyślnie zapisywane w: [Menu] → [Menadżer plików] → [Pamięć wewnętrzna] → [Bluetooth].

# Rozwiązywanie problemów

W razie jakichkolwiek problemów z urządzeniem radzimy zrobić kopię zapasową ważnych danych (kontakty, Smsy, zdjęcia, nagrane filmy, muzyka, etc.), po czym uruchomić smartfon ponownie (restart) lub przywrócić urządzenie do ustawień fabrycznych.

Jeśli problem nadal występuje, to przeczytaj poniższe porady i zastosuj się do podanych poniżej sugestii w razie kłopotów z konkretną sekcją pracy urządzenia:

- Karta pamięci SD sprawdź, czy jest ona poprawnie zamontowana w odpowiednim gnieździe SD dla kart SD. Jeśli to nie pomoże, to skorzystaj z innej karty pamięci o odpowiedniej klasie i pojemności.
- Praca USB sprawdź przewód podłączając za jego pomocą inne urządzenie. Sprawdź formę połączenia USB w ustawieniach smartfona (skrót dostępny w ekranie powiadomień). Jeśli to nie pomoże - użyj innego przewodu.
- Internet / Wi-Fi sprawdź, czy smartfon nie pracuje w trybie samolotowym

   uniemożliwia on korzystanie z jakichkolwiek funkcji sieci bezprzewodowych. Sprawdź zasięg sieci. Sprawdź, czy funkcja w urządzeniu jest uruchomiona, a parametry poprawnie ustawione. Sprawdź poprawność hasła logowania do sieci Wi-Fi.
- Bluetooth sprawdź, czy połączenie jest aktywowane oraz opcje widoczności urządzeń Bluetooth. Upewnij się, że obydwa urządzenia znajdują się w zasięgu połączenia Bluetooth i czy nie ma pomiędzy nimi przeszkód zakłócających pracę Bluetooth (ciekawostka – niektóre monitory

LCD pochłaniają fale magnetyczne). Upewnij się, że urządzenia mają dostatecznie dużo wolnej pamięci w celu wymiany plików. Sprawdź, czy obydwa urządzenia pracują w trybie samolotowym (tryb samolotowy blokuje pracę Bluetooth).

- Dźwięki upewnij się, że dźwięk w smartfonie nie jest wyciszony i skontroluj pozostałe ustawienia dźwięków smartfona. Sprawdź, czy do gniazda minijack 3,5 mm poprawnie podłączona jest (lub nie) wtyczka, którą zakończony jest przewód. Niektóre końcówki minijack różnią się od pozostałych, to również może być powód. Wypróbuj inny przewód lub zastosuj przejściówkę.
- Zdjęcia i zrzuty ekranu sprawdź, czy obiektyw aparatu nie jest czymś przysłonięty. Sprawdź, czy urządzenie ma wystarczającą ilość wolnej pamięci na karcie SD lub w pamięci wewnętrznej (w zależności nośnika, gdzie zapisywane są zdjęcia lub zrzuty). Sprawdź poprawność zamontowania karty pamięci SD.
- Mimo że akumulator jest ładowany, poziom jego naładowania nieustannie spada – wyłącz wszystkie opcje takie jak Wi-Fi, Bluetooth, Lokalizacja, a następnie zmniejsz jasność ekranu (te opcje najbardziej zużywają energię z akumulatora urządzenia), po czym włącz tryb samolotowy w urządzeniu. Te proste kroki przyspieszają ładowanie akumulatora. Zaleca się ładować urządzenie za pomocą ładowarki, a nie poprzez port USB w komputerze.

Jeżeli problem nadal występuje, skontaktuj się z dostawcą urządzenia.

# Konserwacja urządzenia

Aby przedłużyć żywotnoścć urządzenia przestrzegaj poniższych zaleceń:

- Przechowuj urządzenie oraz jego akcesoria z dala od zasięgu dzieci.
- Unikaj kontaktu urządzenia z cieczą; może ona powodować uszkodzenia części elektronicznych urządzenia.
- Unikaj bardzo wysokich temepratur, gdyż mogą one powodować skrócenie żywotności elektronicznych komponentów urządzenia, stopić części z tworzyw sztucznych i zniszczyć akumulator.
- Nie próbuj rozmontowywać urządzenia. Nieprofesjonalna interwencja w urzędzenie może je poważnie uszkodzić lub zniszczyć.
- Do czyszczenia urządzenia używaj tylko suchej ściereczki. Nie używaj środków o wysokim stężeniu kwasowym lub zasadowym.

• Używaj jedynie akcesoriów oryginalnych; złamanie tej zasady może spowodować unieważnienie gwarancji.

Opakowanie urządzenia możesz poddać recyklingowi zgodnie z lokalnymi przepisami.

# C

# Ochrona danych osobowych i ważnych informacji

- Zalecamy regularne wykonywanie kopii zapasowych ważnych danych. Producent nie odpowiada za utratę jakichkolwiek informacji.
- Przed sprzedażą lub odstąpieniem urządzenia skasuj wszystkie dane [Menu aplikacji] → [Ustawienia] → [Kopia i kasowanie danych] → [Ustawienia fabryczne] → [Resetuj telefon]. W ten sposób możesz zabezpieczyć się przed dostępem do osobistych informacji ze strony niepowołanych osób.
- Pobierając aplikacje, zapoznaj się z wyświetlanymi na ekranie informacjami. Szczególną ostrożność należy zachować w przypadku aplikacji, które uzyskują dostęp do wielu funkcji lub do znacznej ilości informacji osobistych.
- Regularnie kontroluj konta w kwestii nieautoryzowanego lub podejrzanego wykorzystywania. Jeżeli odkryte zostaną ślady niewłaściwego wykorzystania informacji osobistych, skontaktuj się z dostawcą usługi w celu skasowania lub zmiany danych konta.
- W przypadku zgubienia lub kradzieży urządzenia natychmiast zmień hasła do kont (Google, pocztowych, portali społecznościowych, etc.).
- Staraj się nie korzystać z aplikacji pochodzących z nieznanych źródeł. Blokuj urządzenie za pomocą wzoru, hasła lub kodu PIN.
- Nie rozpowszechniaj materiałów chronionych prawem autorskim.
- Nie wolno rozprowadzać treści chronionych prawami autorskimi bez uzyskania zezwolenia posiadacza praw autorskich. Niezastosowanie się do tego zalecenia może być przyczyną naruszenia praw autorskich. Producent nie odpowiada za jakiekolwiek skutki prawne nielegalnego rozpowszechniania przez użytkownika materiałów chronionych prawem autorskim.
- Korzystaj z programów antywirusowych, w których regularnie aktualizuj bazy sygnatur wirusów.

# Znaki towarowe

• Android, Google, Google Play, Google Play logo I inne marki są znakami towarowymi Google Inc.

- Oracle i Java są zarejestrowanymi znakami towarowymi firmy Oracle i / lub jej filii.
- Wi-Fi® oraz logo Wi-Fi to zastrzeżone znaki towarowe stowarzyszenia Wi-Fi Alliance.
- Wszelkie inne znaki towarowe I prawa autorskie należą do odpowiednich właścicieli.

# Współczynnik SAR

Współczynnik SAR jest wielkością wskazującą ilość promieniowania emitowanego przez smartfon. Poniżej tabela pokazująca maksymalne wartości współczynnika SAR dla smartfona myPhone PRIM Plus.

|       | GSM   | GSM   | UMTS BAND | UMTS BAND |
|-------|-------|-------|-----------|-----------|
|       | 900   | 1800  | I         | VIII      |
| GŁOWA | 0.398 | 0.244 | 0.187     | 0.417     |
| TUŁÓW | 0.997 | 1.154 | 0.990     | 0.762     |

# Prawidłowa utylizacja zużytego sprzętu

Urządzenie oznaczone jest symbolem przekreślonego kontenera na śmieci, zgodnie z Dyrektywą Europejską 2012/19/UE o zużytym sprzęcie elektrycznym i elektronicznym (Waste Electrical and Electronic Equipment – WEEE). Produktów oznaczonych tym symbolem po upływie okresu użytkowania nie należy utylizować lub wyrzucać wraz z innymi odpadami z gospodarstwa domowego.

Użytkownik ma obowiązek pozbywać się zużytego sprzętu elektrycznego i elektronicznego, dostarczając je do wyznaczonego punktu, w którym takie niebezpieczne odpady poddawane są procesowi recyklingu.

Gromadzenie tego typu odpadów w wydzielonych miejscach oraz właściwy proces ich odzyskiwania przyczyniają się do ochrony zasobów naturalnych. Prawidłowy recykling zużytego sprzętu elektrycznego i elektronicznego ma korzystny wpływ na zdrowie i otoczenie człowieka.

W celu uzyskania informacji na temat miejsca i sposobu bezpiecznego dla środowiska pozbycia się zużytego sprzętu elektrycznego i elektronicznego użytkownik powinien skontaktować się z odpowiednim organem władz lokalnych, z punktem zbiórki odpadów lub z punktem sprzedaży, w którym kupił sprzęt.

# Prawidłowa utylizacja akumulatorów

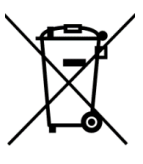

 Zgodnie z dyrektywą UE 2006/66/EC o utylizacji akumulatora, produkt ten jest oznaczony symbolem przekreślonego kosza na śmieci. Symbol
 oznacza, że zastosowane w tym produkcie baterie lub akumulatory nie

powinny być wyrzucane razem z normalnymi odpadami z gospodarstw domowych, lecz traktowane zgodnie z dyrektywą i miejscowymi przepisami. Nie wolno wyrzucać akumulatorów razem z niesortowanymi odpadami komunalnymi.

Użytkownicy akumulatora i akumulatorów muszą korzystać z dostępnej sieci odbioru tych elementów, która umożliwia ich zwrot, recykling oraz utylizację. Na terenie UE zbiórka i recykling akumulatora i akumulatorów podlega osobnym procedurom. Aby dowiedzieć się więcej o istniejących w okolicy procedurach recyklingu akumulatora i akumulatorów, należy skontaktować się z urzędem miasta, instytucją ds. gospodarki odpadami lub wysypiskiem.

# Deklaracja zgodności z dyrektywami UE

**CEO700** Niniejszym myPhone Sp. z o.o. oświadcza, że ten produkt jest zgodny z podstawowymi wymaganiami i pozostałymi postanowieniami Dyrektywy Europejskiej 2014/53/E.

# DEKLARACJA ZGODNOŚCI UE Nr 05/11/2016 EU DECLARATION OF CONFORMITY No. 05/11/2016

### My/We, myPhone Sp. z o. o.

(nazwa importera / importer's name)

## ul. Nowogrodzka 31, 00-511 Warszawa

(adres imponera / importer's address)

niniejszym deklarujemy, że następujący wyrób: declare under our responsibility, that the electrical product:

## Telefon komórkowy/GSM Mobile phone

(nazwa wyrobu / name)

# jest zgodny z postanowieniami następujących dyrektyw:

following the provisions following directives:

### Dyrektywa 1999/5/EC

Directive 1999/5/EC

spełnia wymagania następujących norm: complies with the following standards:

EN 60950-1:2006+A11:2009+A1:2010+A12:2011+A2:2013 EN 62479:2010 EN 50360:2001+A1:2012 EN 50566:2013 EN 62209-1:2006 EN 62209-2:2010 EN 301 489-1 V1.9.2:2011 EN 301 489-3 V1.6.1:2013 EN 301 489-7 V1.3.1:2005 EN 301 489-7 V1.3.1:2015 EN 301 511 V9.0.2:2003 EN 301 908-1 V7.1.1:2016 EN 301 908-2 V6.2.1:2013

EN 300 440-1 V1.6.1:2010 EN 300 440-2 V1.4.1:2010

22-11-2016 Warszawa (data i miejscowość / date, place) (typ wyrobu / type of model

Prezes Zarządu

Sebastian Sawicki

(podpis sygnatariusza) (signature,of the signatory)

# myPhone

# USER MANUAL EN myPhone PRIME Plus (smartphone)

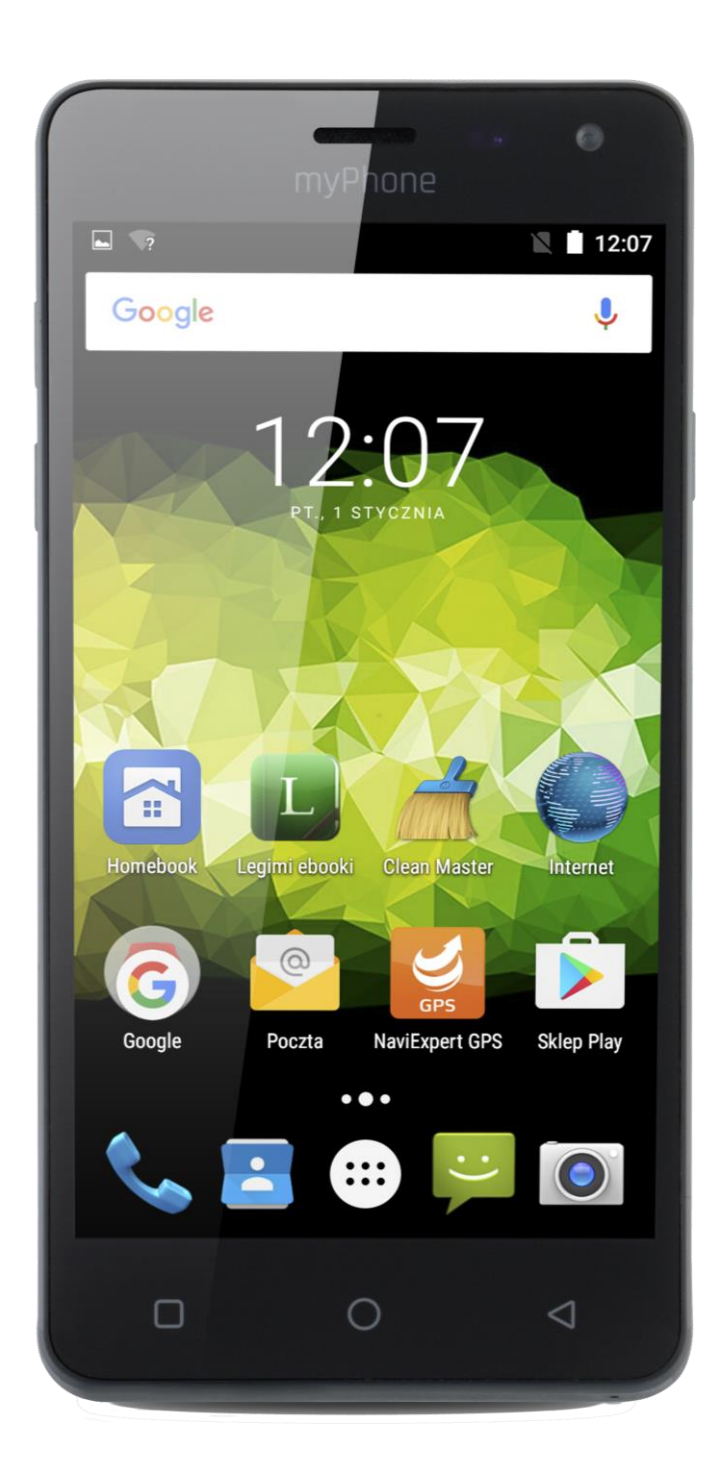

# Lot number: 201610

Thank you for choosing the device myPhone Prime Plus. Please read this manual carefully.

# Manufacturer's data

myPhone Sp. z o. o.

ul. Nowogrodzka 31

00-511 Warsaw Poland

Hotline: (+48 71) 71 77 400

Email: <a href="mailto:pomoc@myphone.pl">pomoc@myphone.pl</a>

Homepage: <u>http://myphone.pl</u>

# Safety notes

- No part of this User Manual shall be copied, distributed, translated or transmitted in any form by use of any electronic or mechanical means, including photocopies or registering/storing in any storage systems without prior written consent of myPhone company.
- Read these simple guidelines. Not following them may be dangerous or illegal.
- Do not switch on the phone when the use of mobile phones is prohibited or if it might cause interference or danger.
- Do not use the mobile phone while driving a car.
- All wireless devices may be susceptible to interference, which could affect performance of the device.
- Switch OFF your telephone in a plane since it may disturb the operation of other equipment located therein. The telephone may interfere with operation of the medical equipment in hospitals and health protection entities. Abide by any kinds of bans, regulations and warnings transferred by the medical staff.
- Only qualified personnel may install or repair this product. Repairing by an unauthorized service may cause a phone damage and warranty loss.

- Avoid exposing the battery to very high/low temperatures (below 0°C/32°F and over 40°C/104°F). Extreme temperatures may influence capacity and battery life. Avoid contact with liquids and metal objects as it may cause partial or complete battery damage. The battery should be used according to its purpose. Disconnect an unused charger from mains supply. Excessive charging the battery can cause damage. Therefore, a single battery charge should not last longer than three days. In case of a damage the charger should not be repaired but replaced with a new one. Use only original myPhone accessories available with your phone. Installing an incorrect battery type can cause explosion. Please dispose of battery according to the instructions. In a case that the charger wire is damaged, it should not be repaired but the charger should be replaced with a new one. Use the original manufacturer's accessories only.
- Making alarm calls may not be possible in some areas or circumstances. It is recommended to find an alternative way to notify emergency services if you are going to undeveloped or remote areas.
- Do not immerse or expose your phone to water or other fluids, as well as avoid using your phone in high humidity environments. Water particles may result in occurrence of moisture inside the device and this is not of any positive impact upon operation of electronic components.
- The phone is not a toy. The memory card and the SIM card are small enough and may be swallowed by a child or result in its choking. Keep the device and its accessories out of reach of children.
- Before you use the device refer to information about safety precautions and instructions for using the phone. The descriptions in this manual are based on the default settings of the phone. The latest version of the user manual can be found on website: www.myphone.pl.
- Depending on the installed version of the software, service providers, SIM card or country, some of the descriptions in this manual may not match your phone.

- Always turn off the phone while refueling your car on petrol station. Do not use your phone close to chemicals.
- In the European Union Member States, a WLAN network may be used indoors without any restrictions. In France, a WLAN network may not be used outdoors.
- The device should not be operated by persons (including children) of limited physical or mental predispositions, as well as by persons of no earlier experience in operation of electronic equipment. They may use the device only under supervision of persons responsible for their safety.
- To avoid hearing damage, do not use the device at high volume levels for a long period of time, do not put operating device directly to the ear.
- To avoid any damage to your sight, do not look closely at an activated flash light. A powerful ray of light may lead to a permanent damage to your eyes.
- The producer is not responsible for any consequences of situations resulting from improper use of the device or failure to follow the recommendations. The software version may be updated without previous notification.

# myPhone PRIME Plus contents

Before you start using your phone, make sure all of the following items are included in the box:

- mobile telephone myPhone PRIME Plus
- wired headset
- mains charger (adapter + USB wire)
- operating instructions

If any of the above items is missing or damaged, please contact your dealer.

There is a sticker containing the IMEI and serial number on the packaging of myPhone PRIME Plus set. We advise you to keep the packaging for a case of a possible complaint.

Therefore it is recommended to keep the packaging in case of any complaint. Keep the container out of reach of children.

# © 2016 myPhone. All rights reserved myPhone PRIME Plus appearance

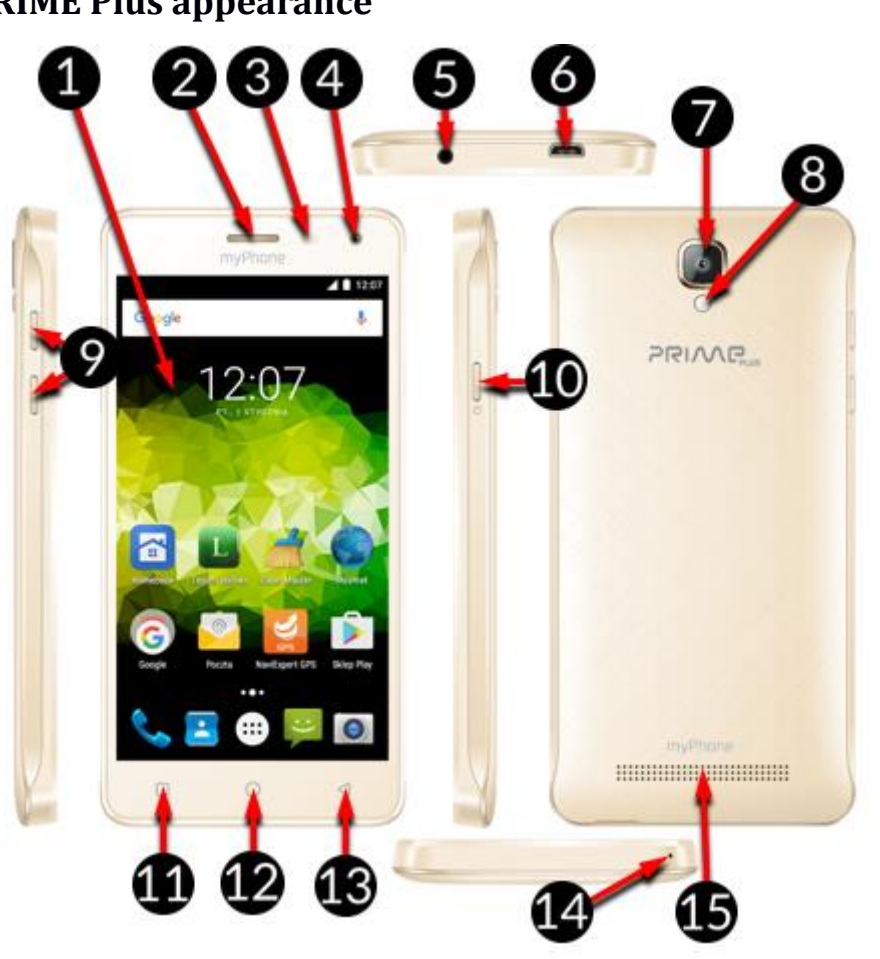

| No. | Symbol      | Function                         |  |  |
|-----|-------------|----------------------------------|--|--|
| 1   | <b>5</b> "  | 5" LCD screen                    |  |  |
| 2   |             | Internal speaker                 |  |  |
| 3   | <b>☆</b>    | Brightness and proximity sensors |  |  |
| 4   | <b>0</b> 5M | Front 5 Mpx camera               |  |  |
| 5   |             | Headphone jack 3.5mm mini jack   |  |  |
| 6   | €           | Multifunctional microUSB socket  |  |  |
| 7   | ©<br>8M     | Back 8 Mpx camera                |  |  |
| 8   | <b>A</b>    | LED Flashlight                   |  |  |
| 9   | +/-         | Volume buttons Up/Down           |  |  |
| 10  | Ċ           | On/Off/Lock button               |  |  |
| 11  |             | Menu button                      |  |  |

| 12 | $\bigcirc$         | Home button  |
|----|--------------------|--------------|
| 13 | $\bigtriangledown$ | Back button  |
| 14 | Ś                  | Microphone   |
| 15 |                    | Main speaker |

# Specification

| Display          | 5.0" HD 1280x720 px, IPS, G+FF         |
|------------------|----------------------------------------|
| System on Chip   | Quad Core ARM Cortex A7 MT6580         |
| Main Camera      | 8 Mpx AF with LED flashlight           |
| Front Camera     | 5 Mpx                                  |
| RAM              | 2 GB                                   |
| ROM              | 16 GB                                  |
| Memory cards     | microSD up to 32 GB                    |
| Operating System | Android 6.0 Marshmallow                |
| Dual SIM         | Yes                                    |
| Sockets          | microUSB; minijack 3.5 mm              |
| Connectivity     | Wi-Fi 802.11 b/g/n, Bluetooth 4.0, GPS |
| GSM              | 850/900/1800/1900 MHz                  |
| WCDMA (3G)       | 900/2100 MHz                           |
| Battery          | 2500 mAh Li-ion                        |
| Charger input    | 100-240 V~ 0 15 A 50/60 Hz             |
| characteristics  |                                        |
| Charger output   | 5 V == 1 A                             |
| characteristics  |                                        |
| Dimensions       | 144.5 x 71.8 x 9.0 mm                  |
| Weight           | 215 g                                  |

# **First steps**

# SIM card installation

myPhone PRIME Plus was made in Dual SIM technology, which enables the use of two mobile networks simultaneously. To correctly insert SIM card(s) you must:

- Turn off the phone.
- Gently open the back cover, make sure not to damage any part of the device.
- Insert a SIM card(s) in the tray(s) using specially prepared guides.
- Close the back cover, make sure not to damage any part of the device.

Do not install hollow (with no card) micro-SIM card adapter in your smartphone. This will cause a jam. Attempt to draw jammed adapter back from the slot can cause mechanical damage of the phone. If SIM card adapter deadlocks in the socket, you should contact an authorized myPhone service!

# Memory card installation

The phone memory can be expanded with memory cards. On your memory cards, you can store data such as, photos, movies, music files, text files etc. Remember to use only memory cards recommended by the manufacturer, usage of other types of memory cards than microSD with the recommended capacity may result with irreversible damages to this machine or the corruption of your stored data. To properly insert a memory card:

- Turn off the phone
- Gently open the back cover, make sure not to damage any part of the device.
- Insert a microSD card as in the picture located in the slot.
- Close the back cover, make sure not to damage any part of the device.

Do not remove the memory card, when information is moving on it or used by the device. This may lead to data loss or card/device damage.

Do not touch the gold memory card pins with your fingers or any other metal objects. If the phone is dirty, wipe it with a soft cloth.

# **Battery installation**

Turn off the phone and unplug the charger to remove the battery. Use only batteries and chargers that are approved for use with this model. Using your fingernail in the designed slot, pry the cover open. Make sure not to damage any part of the phone, insert the battery. Battery contacts must touch the contacts in your phone. Do not touch the gold pins with your fingers or any other metal objects. Close the battery cover and make sure not to damage any part of the device.

# First use of a new SIM card

Enter 4-digit PIN code and confirm. Be aware that the PIN is a 4-digit number, you have only 3 attempts to input it correctly. After the third incorrect entry, the SIM card might be unlocked only via entering the PUK code. The terms PIN and PUK pertain to the documentation received from your mobile operator.

# Turning on/off the phone

To turn on the phone press and hold (for about 3 seconds) the on/off/lock key. To turn the phone off press and hold (for about 3 seconds) the on/off/lock key and select: [Power off].

# **Charging the battery**

Remember to use only batteries, chargers and cables recommended and approved by the manufacturer for this model. Using incompatible chargers, cables or batteries can cause an explosion or damage your device. When the battery is discharged, appropriate message will be displayed. To continue using the device, you must charge its battery. After a full discharge of a battery, your device must be charged for at least a few minutes before turning your device on. Replace or deliver the battery to the service center in case of any problems with it.

To properly charge the battery you must:

- Plug the charger into the device's microUSB socket. Remember that improper connection of the charger (USB cable) can damage the unit or AC adapter. Any damage resulting from improper handling are not covered by the warranty.
- Connect the charger to the AC outlet. Once you start charging the battery, in the upper right corner of the screen the battery icon will change to an animated lightning symbol, if the device was turned off it should appear as an animation depicting the level of battery charge.

During the charging process, the device may heat up. This situation is completely normal and it should not affect the lifespan and efficiency of your device.

- When the charge level reaches 100% it means that the battery has been charged and the process should be finished.
- Plug out the charger from the AC outlet and from the device.

In case of any problems with the charging process, both the device and its charger should be delivered to the manufacturer's service.

# **Connection with a computer**

To connect myPhone Prime PLUS to a computer with the operating system Microsoft Windows XP/VISTA/7/8/10/, use the USB cable included in the box as follows:

- Connect the USB cable to the multifunctional microUSB socket.
- The other end of the cable put into the USB port on your computer.
- When the device is connected, the appropriate notification will appear on your computer screen.
- On your phone, swipe from the top edge to the bottom and click "USB charging mode." There are more options.
- To upload files, select "File Transfer".
- From the window that should appear on your computer screen, select "Open device to view files".
- Now you can exchange files between your phone and computer.

# Indicator icons

Various information may appear on your notification bar, most of them will pertain to apps that were preinstalled on myPhone PRIME Plus. The indicator icons that will most commonly occur on top of your screen are as follows:

| Icon | Description                                  |
|------|----------------------------------------------|
|      | The battery charge                           |
|      | Icon active connection to the Wi-Fi network  |
| Ŋ    | New e-mail                                   |
| (;   | New SMS                                      |
|      | Icon Signal strength of the cellular network |
| ۶C   | A missed call                                |
| ب    | The ongoing call                             |

| m  | The call on hold                   |
|----|------------------------------------|
| ÷. | A device connected to the computer |
| *  | Bluetooth activated Icon           |
| 3  | Alarm activated                    |
| ¥  | Flight mode                        |
| Y  | Handsfree                          |
| ß  | Active roaming                     |
| j. | Profile set to sound vibrations    |

The presented icons may vary from those that will be displayed on your screen. This depends on the version of your soft and launcher of your device.

# **Download application**

You can greatly expand the capabilities of your device by installing additional applications. Please be aware that applications installed from questionable sources may put your phone at risk. It is recommended to use the service [Google Play] to install additional apps.

To use [Google Play], create your own account there and select the application from the menu [Play Store].

Search for the desired application using an icon with a magnifying glass or by moving the tabs in [Play Store], then press [Install] 🛛 [Accept].

After that, the processes of downloading and installation will start automatically. If the notification is enabled, at the end of downloading and installation of the application, the notification will appear on the status bar.

To run the application, you have installed on your device, press its icon located in the menu.

To install applications downloaded from other sources, select [Application menu]  $\rightarrow$  [Settings]  $\rightarrow$  [Security]  $\rightarrow$  [Unknown sources] and move the slider to the right. Remember that unauthorized sources may install on your device additional malware and/or spyware software. To connect your device to a Wi-Fi network:

- Select [Application menu] → [Settings] → [Wi-Fi] and move the slider to the right (turn on). If you want to add or enter a new Wi-Fi network, press the Menu button and select [Add network] or [Refresh].
- Field at the bottom shows a list of available Wi-Fi networks, the status of the connection between the device and your network is indicated by an icon depicting signal strength. Security password is presented with a padlock visible at the bottom right side of an icon.
- If the Wi-Fi network is protected with a password, when you try to connect to it you must enter your password using the virtual alphanumeric keypad.

# Bluetooth

 $[Menu] \rightarrow [Settings] \rightarrow [Bluetooth]$ 

The phone has a built-in Bluetooth technology. Bluetooth range is approximately 10 m, and is dependent on various conditions (obstacles, electromagnetic interference, etc.). Remember that if Bluetooth is activated your phone uses more power, thus the battery life will be shortened.

To activate Bluetooth, go to:

• [Menu]  $\rightarrow$  [Settings]  $\rightarrow$  [Bluetooth] and turn the switch on.

To send files, after Bluetooth activation go to:

- [Menu]  $\rightarrow$  [File Manager], long press the file that you are willing to send.
- Press ≤ and select Bluetooth.
- Press a desired device name from the list to pair your phone with the selected device. On the paired device there might be a necessity to input 4-digit numbers that should be displayed on a pairing device. After a successful pairing, the file will be send automatically.

To receive files, press:

- [Menu]  $\rightarrow$  [Settings]  $\rightarrow$  [Bluetooth] and turn the switch on.
- Pair your phone with a desired device. After a successful pairing, the file will be downloaded and saved in your phone's memory automatically

(downloaded files may be found in: [Menu]  $\rightarrow$  [File manager]  $\rightarrow$  [Internal storage]  $\rightarrow$  [Bluetooth]).

# Troubleshooting

If you have any problems with your device, make a backup of your important data (contacts, SMS messages, pictures, videos, music, etc.) and then restart your phone or restore default settings. If the problem persists, read the tips below and follow the suggestions in the case of a particular type of problem.

- SD memory card verify if it is properly installed in the SD card slot. If the problem persists, use another SD card with proper class and capacity.
- USB verify if the phone is properly connected to another device. Check the USB connection type in your phone settings (the shortcut is available on the notification screen). If the problem persists, use a different cable.
- Internet / Wi-Fi check if the phone works in airplane mode which disables any wireless network functions. Check the network range. Check if the function is turned on in the phone and if the settings are set properly. Verify the correctness of the Wi-Fi logon password.
- Bluetooth check Bluetooth device visibility options. Make sure that both devices are in range of Bluetooth connection and that there are no obstacles between them (please note some LCD monitors absorb magnetic waves). Make sure that both devices have enough free memory to share files. Make sure that both devices work in airplane mode (airplane mode blocks Bluetooth).
- Sounds make sure that the sound in the phone is not muted and check other sound settings. Verify if the plug is properly plugged in the minijack 3.5 mm socket. Some minijack plugs may vary and this might be a reason try another cable. Verify another cable or use an adapter (not included).
- Pictures and screenshots verify if the camera lens is not covered. Verify if the device has sufficient free memory on the SD card or internal memory (depending on the memory where pictures or screenshots are stored). Verify if the SD card is properly fitted.

- Although the battery is charged, its level of charge drops continuously turn off all options such as Wi-Fi, Bluetooth, Location and decrease the screen brightness (those options are the most power consuming), then use the airplane mode. Those simple steps speed up the phone charging. It is recommended to charge the device using the adapter, not the PC USB socket.
- If the problem persists, contact the device manufacturer.

# **Device maintenance**

To extend the device life, please comply to the following recommendations:

- Keep the device and its accessories away from the reach of children.
- Avoid any liquid; otherwise, this could result in damages to the electronic components of the device.
- Avoid very high temperature levels; they may result in a shortened life of the electronic components of the device, melt the plastic components and destroy the rechargeable battery.
- Do not attempt to disassemble the device. Unprofessional interference in the device may result in serious damages or its destruction.
- For cleaning, use only a dry cloth. Never use any agent with a high concentration of acids or alkalis.
- Use only original accessories; a violation of this rule may result in invalidation of the guarantee.
- The device package may be subjected to recycling in accordance with the local regulations

# C

# Personal data and information protection

- We recommend making regular backup copies of important data. The myPhone company is not responsible for any data loss.
- Before the device is disposed of, erase all data ([App Menu] → Settings] →
   [Backup and reset] → [Factory data reset] → [Reset phone]). In this way,

you can protect your personal information from being stolen by unauthorized persons.

- When downloading apps, read any information on the screen. Pay special attention to apps that require access to many functions or personal information.
- Check the accounts regularly for unauthorized or suspicious use. If you find any trace of improper use of personal information, contact the service provider to delete or change the account details.
- If your phone is lost or stolen, immediately change the passwords to accounts (Google, e-mail, social media, etc.) to protect personal information.
- Try not to use apps from unknown sources. Lock the phone using a pattern, password or PIN code.
- Do not distribute copyright protected materials.
- Do not distribute any copyrighted contents without permission from the copyright owner. Failing to do so may lead to copyright infringement. The producer is not responsible for any legal consequences of illegal distribution of any copyright protected materials.

# Trademarks

- Android, Google, Google Play, Google Play logo and other brands are trademarks of Google Inc.
- Oracle and Java are registered trademarks of Oracle and/or its branches.
- Wi-Fi® and Wi-Fi logo are registered trademarks of Wi-Fi Alliance.
- All other trademarks are property of their respective owners.

# SAR coefficient

The SAR coefficient is a value that indicates the amount of radiation emitted by a telephone. The table below shows the maximum SAR coefficient values for the myPhone PRIM Plus telephone.

|      | GSM   | GSM   | UMTS BAND | UMTS BAND |
|------|-------|-------|-----------|-----------|
|      | 900   | 1800  | I         | VIII      |
| HEAD | 0.398 | 0.244 | 0.187     | 0.417     |

© 2016 myPhone. All rights reserved

| BODY | 0.997 | 1.154 | 0.990 | 0.762 |
|------|-------|-------|-------|-------|
|------|-------|-------|-------|-------|

# Proper disposal of the device

The device has a crossed-out wheeled bin symbol, according to the European Directive 2012/19/EC on Waste Electrical and Electronic Equipment – WEEE. The products with this symbol should not be disposed of with other household waste. The user is responsible for disposal of used electrical and electronic equipment, delivering it to the reception point where such equipment is recycled. Storing this kind of waste in designated places and proper recovery processes help protect the natural resources. Proper recycling of used electrical and electronic equipment has a good influence on human health and the environment. To learn about the place and method of proper disposal of electrical and electronic equipment, the user should contact the proper authorities, waste collection point or vendor.

# **Proper disposal of batteries**

According to 2006/66/EC Directive on battery disposal, the product is marked with symbol: The symbol means that batteries used in the device should not be disposed of with household waste, but according to the directive and local regulations. Do not dispose of the batteries with unsorted municipal waste. Battery users should use available reception points of such elements that ensures return, recycling and disposal. Within the EU separate procedures of collection and recycling apply. To learn more about existing procedures of battery recycling, contact municipal authorities, the waste management institution or a landfill site.

# Declaration of conformity with European Union directives

myPhone Sp. z o.o. ensures and declares that the product complies with all relevant provisions of the European Directive 2014/53/E.

# DEKLARACJA ZGODNOŚCI UE Nr 05/11/2016 EU DECLARATION OF CONFORMITY No. 05/11/2016

### My/We, myPhone Sp. z o. o.

(nazwa importera / importer's name)

## ul. Nowogrodzka 31, 00-511 Warszawa

(adres imponera / importer's address)

niniejszym deklarujemy, że następujący wyrób: declare under our responsibility, that the electrical product:

## Telefon komórkowy/GSM Mobile phone

(nazwa wyrobu / name)

# jest zgodny z postanowieniami następujących dyrektyw:

following the provisions following directives:

### Dyrektywa 1999/5/EC

Directive 1999/5/EC

spełnia wymagania następujących norm: complies with the following standards:

EN 60950-1:2006+A11:2009+A1:2010+A12:2011+A2:2013 EN 62479:2010 EN 50360:2001+A1:2012 EN 50566:2013 EN 62209-1:2006 EN 62209-2:2010 EN 301 489-1 V1.9.2:2011 EN 301 489-3 V1.6.1:2013 EN 301 489-7 V1.3.1:2005 EN 301 489-7 V1.3.1:2015 EN 301 511 V9.0.2:2003 EN 301 908-1 V7.1.1:2016 EN 301 908-2 V6.2.1:2013

EN 300 440-1 V1.6.1:2010 EN 300 440-2 V1.4.1:2010

22-11-2016 Warszawa (data i miejscowość / date, place) (typ wyrobu / type of model

Prezes Zarządu

Sebastian Sawicki

(podpis sygnatariusza) (signature,of the signatory)

# myPhone
# NÁVOD CZ **myPhone PRIME Plus** (smartphone)

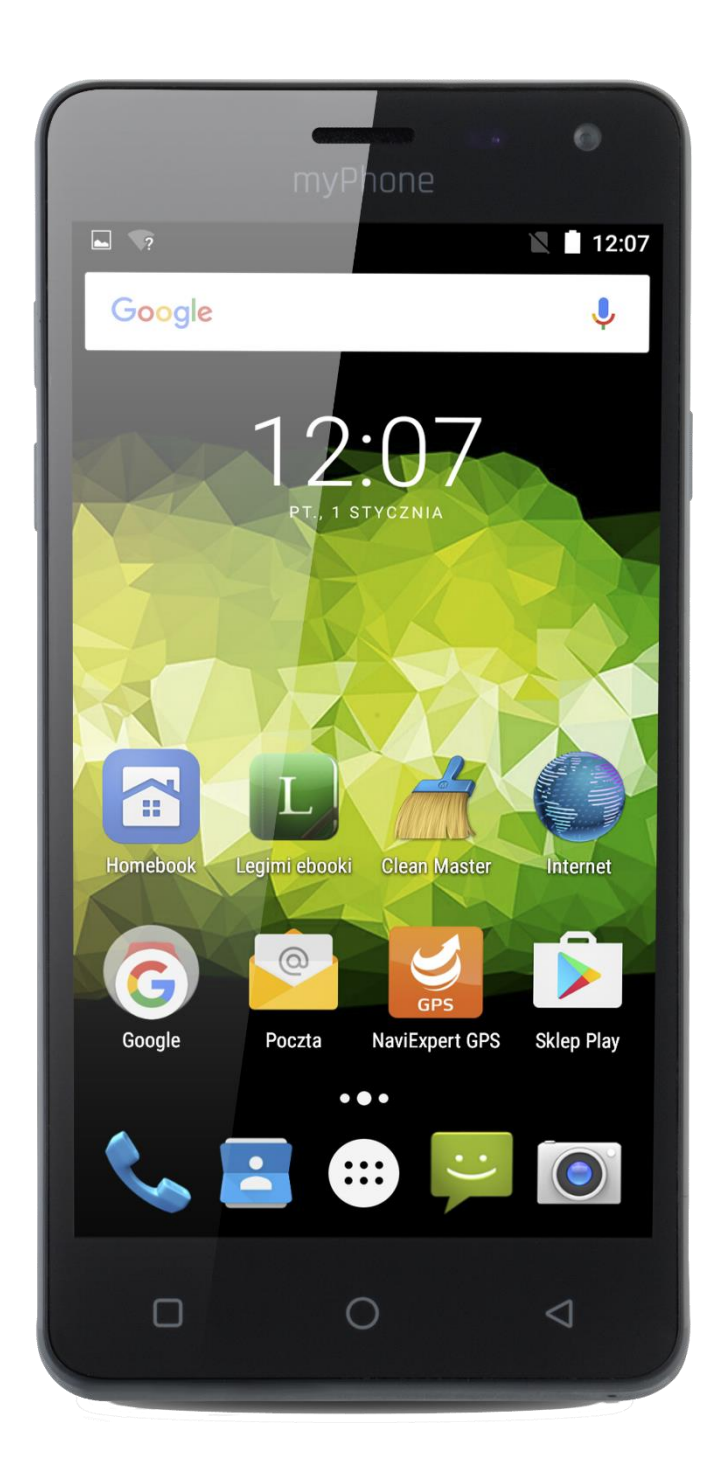

### Verze: 201610

Děkujeme, že jste si vybrali zařízení myPhone. Přečtěte si pečlivě tento návod.

#### Výrobce:

myPhone Sp. z o. o.

ul. Nowogrodzka 31

00-511 Warsaw Poland

Hotline: (+48 71) 71 77 400

Email: <a href="mailto:pomoc@myphone.pl">pomoc@myphone.pl</a>

Homepage: <u>http://myphone.pl</u>

#### Informace k výrobku naleznete na www.myphone.cz

#### Bezpečnostní pokyny

- Žádná část tohoto návodu nesmí být kopírována, rozšiřována, překládána nebo přenášena vjakékoli formě použitím jakýchkoli elektronickýchnebo mechanických prostředků, včetně fotokopií, registrací nebo ukládáním do jakýchkoli systémů pro ukládání dat bez předchozího písemného souhlasu společnosti myPhone.
- Pečlivě si přečtěte všechny pokyny níže. Nedodržení těchto povinností může být považováno za nebezpečné nebo protiprávní.
- Nezapínejte přístroj v místech, kde je používání elektronických zařízení zakázáno a pokud by to mohlo vést k interferencím nebo jiným rizikům.
- Nepoužívejte zařízení pokud řídíte vozidlo.
- Přístroj může ovlivnit provoz zdravotnických přístrojů v nemocnicích a dalších zdravotnických zařízeních. Prosíme, dodržujte veškeré zákazy, předpisy a varování zdravotnického personálu.
- Všechna bezdrátová zařízení mohou způsobovat rušení, které ovlivňují chod jiných zařízení.
- Tento přístroj může být opravován pouze kvalifikovaným personálem MyPhone nebo v autorizovaném servisním středisku. Opravou zařízení

neoprávněnou nebo nekvalifikovanou servisní firmou by mohlo dojít k poškození zařízení a bude zrušena platnost záruky.

- Nevystavujte baterii velmi nízkým ani velmi vysokým teplotám (pod 0°C nebo nad 40°C). Extrémní teploty mohou ovlivnit kapacitu a životnost baterie. Vyhněte se kontaktu akumulátoru s tekutinami a kovovými předměty. Takový kontakt může vést k částečnému nebo úplnému poškození baterie. Používejte pouze akumulátor v souladu se zamýšleným použitím. Neničte, nepoškozujte a neházejte baterii do ohně to může být nebezpečné a vést k explozi. Použitá nebo poškozená baterie by měla být uložena ve speciálním kontejneru. Přetížení baterie může vést k jejímu poškození. Proto by baterie neměla být nabíjena nepřetržitě po dobu delší než 3 dny. Je-li použit nesprávný typ baterie, může dojít k výbuchu. Neotvírejte baterii. Baterie by měla být zlikvidována v souladu s pokyny. Nepoužívaný adaptér by měl být opraven, použijte nový adaptér. Používejte pouze originální příslušenství MyPhone.
- Nouzová volání nemusí být v určitých oblastech nebo za určitých okolností možná. Doporučujeme nalézt alternativní způsob jak informovat záchranné složky pokud se chystáte do odlehlých oblastí.
- Nevystavujte telefon vlhkosti, vodě nebo jiným kapalinám. Kontakt s vlhkostí nebo kapalinami může způsobit oxidaci a poškození elektronických součástí.
- Toto zařízení není hračka. Paměťová karta a SIM karta jsou natolik malé, že je dítě může snadno spolknout a udusit se. Skladujte přístroj a jeho příslušenství mimo dosah malých dětí.
- Před použitím telefonu si přečtěte návod a bezpečnostní pokyny pro používání telefonu. Telefon se může v některých položkách lišit od návodu z důvodu různých SW verzí. Některé položky menu nemusí mít z technických důvodů český překlad. Pokud skutečný stav telefonu neodpovídá zcela přesně návodu, postupujte podle skutečné situace ve Vašem telefonu.

Aktuální návod v elektronické podobě naleznete na ww.myphone.pl . Tiskové chyby, omyly a technické změny vyhrazeny.

- Vypněte přístroj při tankování paliva na čerpací stanici. Nepoužívejte jej v blízkosti chemikálií.
- V zemích Evropské unie lze volně používat WLAN v interiéru. Ve Francii se WLAN ve venkovním prostředí nesmí používat.
- Přístroj by neměl být používán osobami (včetně dětí) s fyzickým nebo mentálním omezením, stejně jako osobami bez předchozích zkušeností s provozem elektronických zařízení. Takovéto osoby mohou používat přístroj pouze pod dohledem osoby odpovědné za jejich bezpečnost.
- Aby nedošlo k poškození sluchu, nepoužívejte přístroj s vysokou úrovní hlasitosti po delší dobu a nedávejte telefon přímo do ucha.
- Aby nedošlo k poškození zraku, nedívejte se přímo do aktivní LED diody.
  Paprsek světla může vést k trvalému poškození zraku.
- Výrobce není zodpovědný za jakékoliv následky situací, které vyplývají z nesprávného použití přístroje nebo nedodržením doporučení. Verze softwaru mohou být aktualizován bez předchozího upozornění.

#### **Obsah balení myPhone PRIME Plus**

Před použitím telefonu zkontolujte úplnost obsahu balení:

- mobilní telefon myPhone PRIME Plus
- sluchátka
- nabíječka (adaptér + USB kabel)
- návod

Pokud některá z výše uvedených položek chybí nebo je poškozena, obraťte se na svého prodejce. Na balení je nálepka obsahující IMEI a sériové číslo telefonu. Doporučujeme vám uschovat obal pro případnou reklamaci. Obal uchovejte mimo dosah dětí.

## © 2016 myPhone. All rights reserved **Vzhled myPhone PRIME Plus**

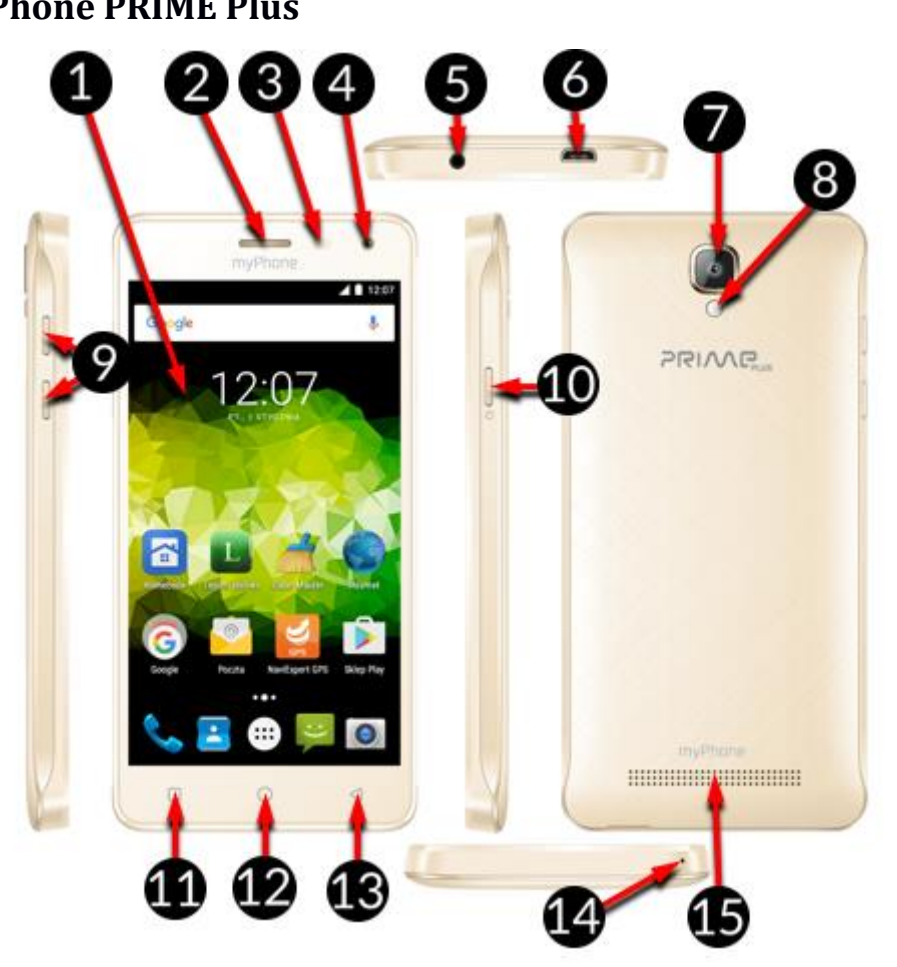

|    | Symbol              | Funkce                         |  |
|----|---------------------|--------------------------------|--|
| 1  | <b>5</b> " <b>*</b> | 5" LCD displej                 |  |
| 2  |                     | Sluchátko                      |  |
| 3  |                     | Světelný a vzdálenostní senzor |  |
| 4  | <b>0</b> 5M         | Přední 5 Mpx fotoaparát        |  |
| 5  |                     | Konektor sluchátek jack 3.5mm  |  |
| 6  | ┥                   | microUSB konektor              |  |
| 7  | €<br>8M             | Zadní 8Mpx fotoaparát          |  |
| 8  | <b>F</b>            | LED Blesk/svítilna             |  |
| 9  | +/-                 | Tlačítka hlasitosti            |  |
| 10 | Ċ                   | Zapínací tlačítko              |  |
| 11 |                     | Tlačítko menu                  |  |

| 12 | $\bigcirc$         | Tlačítko domů       |
|----|--------------------|---------------------|
| 13 | $\bigtriangledown$ | Tlačíko zpět        |
| 14 | Ś                  | Mikrofon            |
| 15 |                    | Hlasitý reproduktor |

#### Specifikace

| Displej            | 5.0" HD 1280x720 px, IPS, G+FF         |  |
|--------------------|----------------------------------------|--|
| СРИ                | Quad Core ARM Cortex A7 MT6580         |  |
| Zadní fotoaparát   | 8 Mpx AF s LED bleskem                 |  |
| Přední fotoaparát  | 5 Mpx                                  |  |
| RAM                | 2 GB                                   |  |
| ROM                | 16 GB                                  |  |
| Paměťová karta     | microSD až 32 GB                       |  |
| Operační systém    | Android 6.0 Marshmallow                |  |
| Dual SIM           | ANO (2xmini SIM)                       |  |
| Konektory          | microUSB; jack 3.5 mm                  |  |
| Konektivita        | Wi-Fi 802.11 b/g/n, Bluetooth 4.0, GPS |  |
| GSM                | 850/900/1800/1900 MHz                  |  |
| WCDMA (3G)         | 900/2100 MHz                           |  |
| Baterie            | 2500 mAh Li-ion                        |  |
| Nabíječka - vstup  | 100-240 V~ 0,15 A 50/60 Hz             |  |
| Nabíječka - výstup | 5 V === 1 A                            |  |
| Rozměry            | 144.5 x 71.8 x 9.0 mm                  |  |
| Váha               | 215 g                                  |  |

#### První kroky

#### Instalace SIM karty

Tento přístroj je smartfonem s Dual SIM technologií, která umožňuje používat dvě mobilní sítě současně. Podporovány jsou karty microSIM a SIM. Pro správnou instalaci SIM karty:

- Vypněte přístroj, sejměte kryt pomocí nehtu nebo prstu.
- Vyjměte baterii, je-li vložena.
- Vložte kartu(y) microSIM nebo SIM do slotu(ů) tak, jak je zobrazeno na piktogramu umístěném nad slotem.

Do přístroje neinstalujte prázdný micro-SIM adaptér (bez vložené SIM karty). Uvnitř slotu totiž dojde k jeho zaseknutí. Pokus vyndat uvíznutý adapter zpět ze slotu může způsobit mechanické poškození telefonu. Pokud je SIM adapter zablokován ve slotu, měli byste kontaktovat autorizovaný servis společnosti myPhone v ČR!

#### Instalace paměťové karty

Používejte pouze kompatibilní a výrobcem schválené paměťové karty. Nekompatibilní paměťová karta může poškodit sebe sama a/nebo přístroj a vést ke ztrátě dat. Nekompatibilita paměťové karty znamená nepodporovaný formát karty (vyžadován je formát microSD) nebo nepodporovaná kapacita karty (nad 32 GB). Pro správnou instalaci paměťové karty:

- Vypněte přístroj, sejměte kryt pomocí nehtu nebo prstu.
- Vyjměte baterii, je-li vložena.
- Vložte paměťovou kartu do slotu, který je umístěn mezi sloty pro SIM karty tak, jak je zobrazeno na piktogramu nad slotem.
- Nevyjímejte paměťovou kartu, pokud jsou na ni přesouvána data nebo ji používá zařízení. To může vést ke ztrátě dat nebo poškození karty/zařízení. Nedotýkejte se zlatých pinů na paměťové kartě prsty ani jinými kovovými předměty. V případě, že je karta znečištěná, otřete ji měkkým hadříkem.

#### Instalace baterie

Vypněte telefon a odpojte nabíječku pro vyjmoutí baterie. Používejte pouze baterie a nabíječky, které jsou schváleny pro použití s tímto modelem. Použijte nehet na určitém místě pro otevření krytu. Dávejte pozor, abyste nepoškodili žádnou část telefonu, vložte baterii. Kontakty baterie se musí dotýkat kontaktů v telefonu. Nedotýkejte se zlatých kontaktů prsty nebo jinými kovovými předměty.

#### přístroje.

#### První použití nové SIM karty

Zadejte 4-místný kód PIN a potvrďte. Uvědomte si, že PIN je 4-místné číslo a máte pouze 3 pokusy ne jeho správné zadání. Po třetím chybném zadání je nutné SIM kartu odblokovat zadáním kódu PUK. PIN a PUK obdržíte od svého mobilního operátora.

#### Zapnutí/vypnutí telefonu

Pro zapnutí telefonu stiskněte na 3 sek. zapínací tlačítko.

Pro vypnutí telefonu stiskněte na 3 sek. zapínací tlačítko a zvolte Vypnout.

#### Nabíjení baterie

Používejte pouze baterie, nabíječky a kabely doporučené a schválené výrobcem telefonu. Použití nekompatibilních nabíječek, kabelů nebo baterií může způsobit explozi nebo poškození zařízení. Pokud je baterie vybitá, telefon vás na to upozorní. Chcete-li pokračovat v používání telefonu, musíte baterii nabít. Po úplném vybití baterie je třeba baterii několik minut nabíjet před dalším spuštěním telefonu. V případě jakýchkoliv problem baterii vyměňte a kontaktujte servis.

Pro správné nabití baterie musíte:

- Připojte nabíječku do konektoru telefonu. Nesprávné zapojení může poškodit konektor telefonu. Na jakékoli poškození způsobené nesprávným zacházením se nevztahuje záruka.
- Připojte nabíječku do zásuvky. Nabíjení baterie bude maximálně do několika minut indikováno na displeji telefonu. Též se zobrazí i úroveň nabití baterie. Během procesu nabíjení může docházet k zahřívání telefonu a baterie. Tato situace je zcela normální a neměla by mít vliv na životnost a výkon vašeho zařízení.
- Jakmile úroveň nabití baterie dosáhne 100%, znamená to, že baterie byla nabita a proces by měl být ukončen.
- Odpojte nabíječku ze zásuvky.

V případě jakýchkoliv problemů s nabíjením zašlete telefon včetně baterie a nabíječky do servisu.

Pro připojení telefonu k počítači s operačním systémem Microsoft Windows XP/VISTA/7/8/10/, použíjte USB kabel z balení telefonu:

- Připojte datový kabel do konektoru telefonu.
- Druhý konec připojte do USB konektoru vaše počítače.
- Je-li telefon připojen, zobrazí se informace o připojení na obrazovce počítače.
- Tažením prstu po displeji telefonu zhora dolů aktivujete notifikační lištu, kde naleznete informaci o připojení telefonu k počítači. V menu telefonu lze zvolit možnost jakým způsobem bude telefon připojen k počítači. Po zvolení požadované volby bude možné telefon a jeho uložiště spravovat ve vašem počítači.

#### Indikační ikony

Na oznamovací liště se mohou zobrazovat různé informace. Většina z nich se bude týkat aplikací, které byly předinstalovány do telefonu výrobcem. Níže naleznete nejčastěji zobrazované ikony:

| Symbol         | Popis                      |
|----------------|----------------------------|
|                | Stav kapacity baterie      |
|                | Připojení k Wi-Fi síti     |
| Ŋ              | Nový e-mail                |
| <del>.</del> ) | Nová SMS                   |
|                | Síla GSM signálu operátora |
| Ĵ<             | Zmeškaný hovor             |
| J              | Probíhající hovor          |
|                | Hovor přidržen             |
| Ŷ              | Připojení k PC             |
| *              | Ikona Blutooth připojení   |
| $\odot$        | Zapnutý budík              |

| 4 | Režim Letadlo              |  |
|---|----------------------------|--|
| Y | Handsfree                  |  |
| B | Aktivní roaming            |  |
|   | Profil nastaven na vibrace |  |

Ikony v návodu se ze z důvodu ruzných SW verzí mohou lišit od ikon ve vašem telefonu.

#### Stahování aplikací

Možnosti vašeho telefonu můžete výrazně rozšířit instalací dalších aplikací. Upozorňujeme, že instalací aplikací z pochybných zdrojů můžete ohrozit funkčnost telefonu. Instalace takových aplikací nebude důvodem k reklamaci. Doporučujeme pro instalaci aplikací používat pouze službu [Google Play].

Chcete-li používat [Google Play], vytvořte si účet pro instalaci aplikací a instalujte aplikace z [Play Store].

Vyhledejte si požadovanou aplikaci v [Play Store], poté stiskněte [Instalovat].

Aplikace se sama nainstaluje a telefon vás o instalaci bude informovat. O instalaci aplikace budete informování v notifikační liště letefonu.

Pro spuštění aplikace, kterou jste nainstalovali na vašem zařízení, stiskněte odpovídající ikonu umístěnou v menu telefonu.

#### Internet

Chcete-li telefon připojit k Wi-Fi síti:

- Zvolte menu [Nastavení] → [Wi-Fi] a přesuňte přepínač do polohy zapnuto.
  Wi-Fi síť lze přidat ručně nebo vybrat ze stávajících dostupných sítí.
- V menu Wi-Fi sítí jsou viditelné všechny dostupné Wi-Fi sítě. U dostupných sítí je zobrazen název sítě a síla signálu dané sítě a zámek zobrazující zda je síť zabezpečena heslem.
- Pokud je Wi-Fi síť zabezpečena heslem je nutné toto heslo znát a zadat jej na klávesnici telefonu při připojování k této síti.

#### Bluetooth

 $[Menu] \rightarrow [Nastaveni] \rightarrow [Bluetooth]$ 

Telefon disponuje vestavěnou technologií Bluetooth. Dosah Bluetooth je max. a je závislý na mnoha podmínkách (překážky, elektromagnetické rušení atd.). Pamatujte, že pokud je Bluetooth aktivní, telefon spotřebovává více energie a výdrž baterie se tímto snižuje.

Aktivace Bluetooth:

[Menu] → [Nastavení] → [Bluetooth] a přesuňte přepínač do polohy zapnuto.

Odeslání souboru přes Bluetooth:

- [Menu] → [Správce souborů], dlouze klikněte na soubor, který chcete odeslat.
- Stiskněte < a zvolte Bluetooth.
- Zvolte Bluetooth zařízení ze seznamu spárovaných zařízení. Při přenosu souborů může být nutné zadání 4místného kódu vygenerovaného některým ze zařízení. Pokud není zařízení v seznamu spárovaných může být před odesláním souboru požadováno spárování.

Přijetí souboru přes Bluetooth:

- [Menu] → [Nastavení] → [Bluetooth] a přesuňte přepínač do polohy zapnuto.
- S telefonem spárujte požadované zařízení. Po úspěšném propojení se soubor stáhne do telefonu a uloží se do vnitřní paměti telefonu. Stažené soubory naleznete zde: [Menu] → [Správce souborů] → [Interní súložiště] → [Download]).

#### Řešení problémů

Máte-li nějaké problémy s přístrojem, vytvořte zálohu důležitých dat (kontakty, SMS zprávy, obrázky, videa, hudbu, atd.) a poté restartujte telefon nebo obnovte tovární nastavení. Pokud problém přetrvává, přečtěte si níže uvedené tipy a postupujte podle doporučení.

 Paměťová karta SD – ověřte, zda je správně vložena ve slotu pro paměťové karty. Pokud problém přetrvává, použijte jinou paměťovou kartu se správnou třídou a kapacitou.

- USB zkontrolujte, zda je telefon správně připojen k jinému zařízení.
  Zkontrolujte typ USB připojení v nastavení telefonu (zástupce je k dispozici na obrazovce oznámení). Pokud problém přetrvává, použijte jiný kabel.
- Internet / Wi-Fi zkontrolujte, zda není telefon v režimu Letadlo. Tento mód zakazuje jakékoliv síťové funkce bezdrátového připojení. Zkontrolujte rozsah sítě. Zkontrolujte, zda je funkce v telefonu zapnuta a zda správně nastaveno připojení. Ověřte správnost hesla pro přihlášení k WiFi síti.
- Bluetooth zkontrolujte viditelnost Bluetooth zařízení v nastavení. Ujistěte se, že obě zařízení jsou v dosahu Bluetooth připojení a že neexistují žádné překážky mezi nimi (pozor některé LCD monitory absorbují magnetické vlny). Ujistěte se, že obě zařízení mají dostatek volné paměti pro sdílení souborů. Ujistěte se, že žádné z obou zařízení nepracuje v režimu Letadlo (režim Letadlo blokuje Bluetooth).
- Zvuky ujistěte se, že zvuk v telefonu není ztlumen a zkontrolovat ostatní nastavení zvuku. Zkontrolujte, zda je zástrčka správně zasunuta do zdířky minijack 3,5 mm pro sluchátka. Některé minijack konektory se mohou lišit, a to může být důvodem problému – zkuste jiný kabel. Ověřte jiný kabel nebo použijte audio adaptér (není součástí balení).
- Obrázky a snímky obrazovky ověřte, zda objektiv kamery není zakrytý. Zkontrolujte, zda má přístroj dostatek volného místa na paměťové kartě nebo v interní paměti (v závislosti na paměti, kde jsou uloženy obrázky nebo snímky obrazovky). Zkontrolujte, zda je paměťová karta správně vložena.
- Přestože je baterie nabitá, úroveň jejího nabití nepřetržitě klesá vypněte všechny funkce, jako je Wi-Fi, Bluetooth, GPS a snižte jas displeje (tyto funkce nejvíce spotřebovávají energii), pak aktivujte režim Letadlo. Tyto jednoduché kroky urychlí nabíjení telefonu. Doporučuje se nabíjet zařízení pomocí adaptéru, nikoli z USB portu počítače.

Pokud problém přetrvává, kontaktujte výrobce přístroje.

#### Údržba zařízení

Chcete-li prodloužit životnost zařízení:

- Skladujte přístroj a jeho příslušenství mimo dosah malých dětí.
- Vyhněte se kontaktu s kapalinami. To může vést k poškození elektronických součástek. Vyhněte se velmi vysokým teplotám. To může zkrátit životnost elektronických součástek, roztavit plastové díly nebo zničit baterii. Nepokoušejte se přístroj rozebírat. Neodborný zásah do přístroje může vést k jeho poškození nebo zničení.
  - K čištění používejte pouze suchý hadřík. Nepoužívejte jakékoliv kyselé nebo leptavé látky. Používejte pouze originální příslušenství. Porušení tohoto pravidla může vést ke ztrátě záruky. Obal tohoto zařízení může být recyklován v souladu s předpisy.

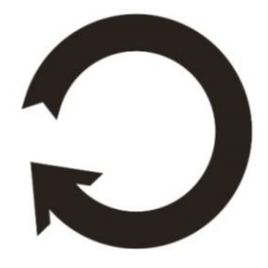

#### Ochrana osobních dat

- Doporučujeme dělat pravidelně záložní kopie důležitých dat. Společnost myPhone není zodpovědná za jakoukoli ztrátu dat.
- Předtím než telefon vyhodíte, smažte všechna data ([Menu□ aplikací] □
  [Nastavení] → [Záloha a obnova dat] → [Obnovení továrních dat] →
  [Resetovat telefon]). Tímto způsobem můžete chránit své osobní informace před zcizením neoprávněnými osobami.
- Při stahování aplikací si přečtěte veškeré informace na obrazovce. Věnujte zvláštní pozornost aplikacím, které vyžadují přístup k mnoha funkcím nebo osobním informacím.
- Pravidelně kontrolujte účty kvůli neoprávněným nebo podezřelým použitím. Pokud zjistíte nějakou stopu nesprávného použití osobních údajů, obraťte se na poskytovatele služby za účelem odstranění nebo změny údajů vašeho účtu.

- Pokud je váš telefon ukraden nebo jste ho ztratili, okamžitě změňte hesla k účtům (Google, e-mail, sociální sítě atd.), abyste ochránili své osobních údaje.
- Snažte se nepoužívat aplikace z neznámých zdrojů. Zamykejte telefon pomocí hesla nebo PIN kódu.
- Nešiřte materiály chráněné autorskými právy.
- Nešiřte žádný obsah chráněný autorskými právy bez povolení vlastníka autorských práv. V opačném případě by mohlo dojít k porušení autorských práv. Výrobce není zodpovědný za případné právní následky nelegálního šíření jakýchkoli materiálů chráněných autorskými právy.

#### Ochranné známky

- Android, Google, Google Play, logo Google Play a ostatní značky jsou ochranné známky společnosti Google Inc.
- Oracle a Java jsou registrované ochranné známky společnosti Oracle a/nebo jejích poboček.
- Wi-Fi® a Wi-Fi logo jsou registrované ochranné známky společnosti Wi-Fi Alliance.
- Všechny ostatní ochranné známky jsou majetkem příslušných vlastníků.

#### SAR

SAR je hodnota, která udává množství záření vyzařovaného telefonem. Níže uvedená tabulka ukazuje maximální hodnoty koeficientu SAR pro telefon MyPhone PRIME Plus.

|       | GSM<br>900 | GSM<br>1800 | UMTS BAND<br>I | UMTS BAND<br>VIII |
|-------|------------|-------------|----------------|-------------------|
| HLAVA | 0.398      | 0.244       | 0.187          | 0.417             |
| TĚLO  | 0.997      | 1.154       | 0.990          | 0.762             |

#### Správná likvidace zařízení

The Toto zařízení je označeno shodně s nařízením Evropské unie číslo 2012/19/EC o likvidaci elektro odpadu a je označeno symbolem přeškrtnutého odpadkového koše. Symbol přeškrtnutého kontejneru znamená, že na území Evropské unie musí být výrobek po ukončení jeho životnosti uložen do odděleného sběru. To se netýká pouze vašeho přístroje, ale i každého příslušenství označeného tímto symbolem. Neodhazujte tyto výrobky do netříděného komunálního odpadu.

#### Správná likvidace baterií

Toto zařízení je označeno symbolem podle směrnice Evropské unie číslo 2006/66/EC o likvidaci baterií:

Tento symbol znamená, že baterie používané v zařízení by neměly být likvidovány s domovním odpadem, ale v souladu se směrnicí a místními předpisy. Nevyhazujte baterie s netříděného komunálního odpadu. Uživatelé baterie by měli využívat dostupných míst pro příjem takových prvků, které zajišťují návrat, recyklaci a likvidaci. V EU platí zvláštní postupy sběru a recyklace. Chcete-li se dozvědět více o stávajících postupech recyklace baterií, kontaktujte obecní úřady, instituce, které nakládají s odpady, nebo skládky.

#### Prohlášení o shodě se směrnicemi Evropské unie

myPhone Sp. z o.o. ujišťuje a prohlašuje, že výrobek splňuje všechna příslušná ustanovení evropské směrnice 2014/53/E.

#### **PROHLAŠENÍ O SHODĚ** No. 05/11/2016 EU Declaration of conformity No. 05/11/2016

My/We **myPhone Sp z o.o.** Jméno dovozce / importer's name

Warsaw, 00-511 Nowogrodzka Str., 31 adresa dovozce / importer's address

Prohlašujeme na svou odpovědnost, že elektronický výrobek Declare under our responsibility, that the electrical product

#### myPhone Prime PLUS

#### název/ name

#### Smartphone/Smartphone

typ produktu/type of product

Odpovídá následujícím směrnicím following the provisions following directives

> SMĚRNICE 1999/5/EC Directive 1999/5/EC

v souladu s následujícími standardy complies with the following standards

#### EN 60950-1:2006+A11:2009+A1:2010+A12:2011+A2:2013

EN 62479:2010 EN 50360:2001+A1:2012 EN 50566:2013 EN 62209-1:2006 EN 62209-2:2010 EN 301 489-1 V1.9.2:2011 EN 301 489-3 V1.6.1:2013 EN 301 489-7 V1.3.1:2005 EN 301 489-17 V2.2.1:2012 EN 301 489-24 V1.5.1:2010 EN 301 511 V9.0.2:2003 EN 300 328 V1.9.1.:2015 EN 301 908-1 V7.1.1:2016 EN 301 908-2 V6.2.1:2013 EN 300 440-1 v1.6.1:2010 EN 300 440-2 V1.4.1:2010

22-11-2016 Varšava, Polsko/Warsaw, Poland Datum, místo/Date, place Prezes Zarządu Sebastian Sawicki

podpis/signature

# myPhone

# NÁVOD SK **myPhone PRIME Plus** (smartphone)

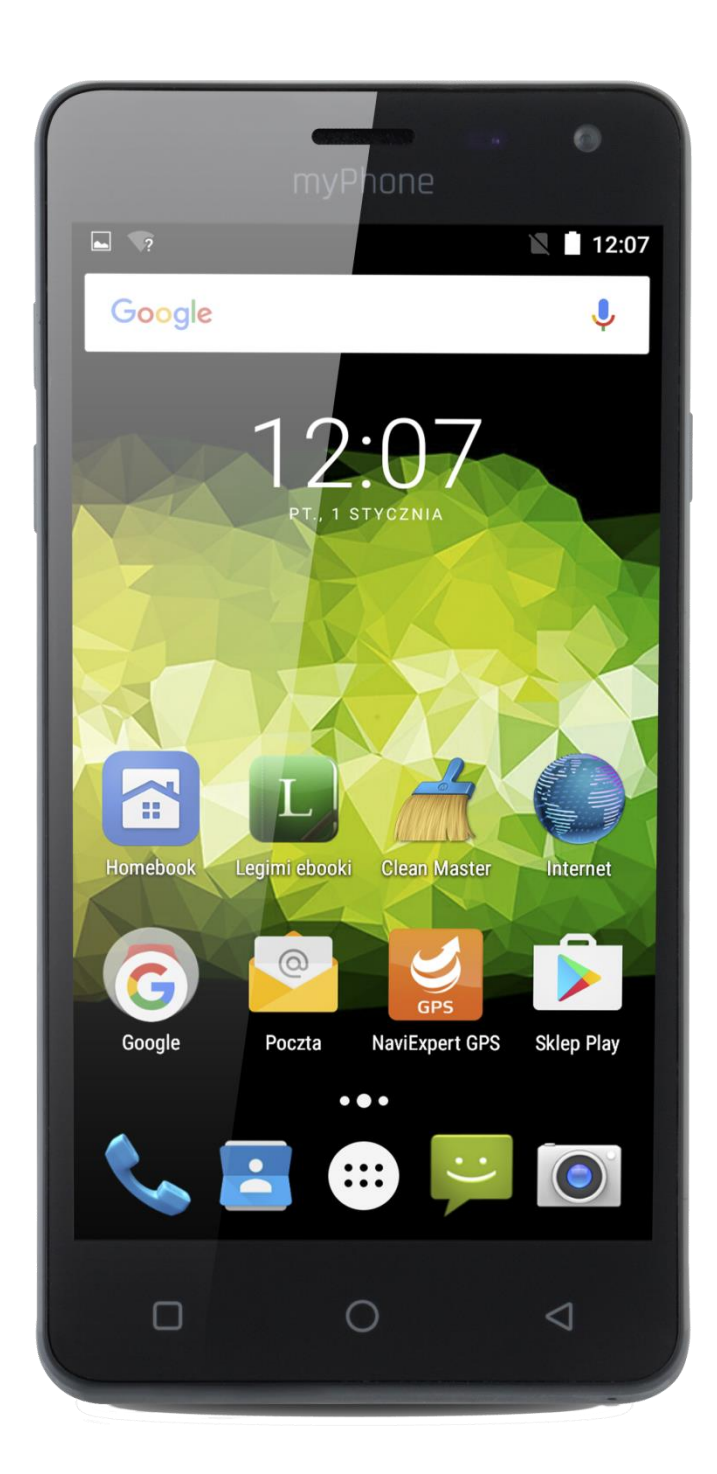

### Verzia: 201610

© 2016 myPhone. All rights reserved

Ďakujeme, že ste si vybrali zariadenie myPhone. Prečítajte si pozorne tento návod.

#### Výrobca:

myPhone Sp. z o. o.

ul. Nowogrodzka 31

00-511 Warsaw Poland

Hotline: (+48 71) 71 77 400

Email: <a href="mailto:pomoc@myphone.pl">pomoc@myphone.pl</a>

#### Homepage: <u>http://myphone.pl</u>

#### Informácie k výrobku nájdete na www.myphone.cz

#### Bezpečnostné pokyny

- Žiadna časť tohto návodu nesmie byť kopírovaná, rozširovaná, prekladaná alebo prenášaná v akejkoľvek forme použitím akýchkoľvek elektronických alebo mechanických prostriedkov, vrátane fotokópií, registráciou alebo ukladaním do akýchkoľvek systémov pre ukladanie dát bez predchádzajúceho písomného súhlasu spoločnosti myPhone
- Starostlivo si prečítajte všetky pokyny nižšie. Nedodržanie týchto povinností môže byť považované za nebezpečné alebo nezákonné
- Nezapínajte prístroj v miestach, kde je používanie elektronických zariadení zakázané a ak by to mohlo viesť k rušeniu alebo iným rizikám.
- Nepoužívajte zariadenie ak riadite vozidlo
- Prístroj môže ovplyvniť prevádzku zdravotníckych prístrojov v nemocniciach a ďalších zdravotníckych zariadeniach. Prosíme, dodržujte všetky zákazy, predpisy a varovanie zdravotníckeho personálu
- Všetky bezdrôtové zariadenia môžu spôsobovať rušenie, ktoré ovplyvňujú chod iných zariadení

- Tento prístroj môže byť opravovaný iba kvalifikovaným personálom MyPhone alebo v autorizovanom servisnom stredisku. Opravou zariadení neoprávnenou alebo nekvalifikovanou servisnou firmou by mohlo dôjsť k poškodeniu zariadenia a bude zrušená platnosť záruky
- Nevystavujte batériu veľmi nízkym ani veľmi vysokým teplotám (pod 0 ° C alebo nad 40 ° C). Extrémne teploty môžu ovplyvniť kapacitu a životnosť batérie. Vyhnite sa kontaktu akumulátora s tekutinami a kovovými predmetmi. Takýto kontakt môže viesť k čiastočnému alebo úplnému poškodeniu batérie. Používajte iba akumulátor v súlade so zamýšľaným použitím. Neničte, nepoškodzujte a nehádžte batériu do ohňa to môže byť nebezpečné a viesť k explózii. Použitá alebo poškodená batéria by mala byť uložená v špeciálnom kontajneri. Preťaženie batérie môže viesť k jej poškodeniu. Preto by batérie nemala byť nabíjaná nepretržite po dobu dlhšiu ako 3 dni. Ak je použitý nesprávny typ batérie, môže dôjsť k výbuchu. Neotvárajte batériu. Batéria by mala byť zlikvidovaná v súlade s pokynmi. Nepoužívaný adaptér by mal byť odpojený zo zásuvky. Kedykoľvek je kábel adaptéra poškodený, nemal by byť opravovaný, použite nový adaptér. Používajte iba originálne príslušenstvo MyPhone.
- Núdzové volania nemusí byť v určitých oblastiach alebo za určitých okolností možné. Odporúčame nájsť alternatívny spôsob ako informovať záchranné zložky ak sa chystáte do odľahlých oblastí
- Nevystavujte telefón vlhkosti, vodou alebo inými tekutinami. Kontakt s vlhkosťou alebo kvapalinami môže spôsobiť oxidáciu a poškodeniu elektronických súčastí.
- Toto zariadenie nie je hračka. Pamäťová karta a SIM karta sú natoľko malé, že ich dieťa môže ľahko prehltnúť a udusiť sa. Skladujte prístroj a jeho príslušenstvo mimo dosahu malých detí.
- Pred použitím telefónu si prečítajte návod a bezpečnostné pokyny pre používanie telefónu. Telefón sa môže v niektorých položkách líšiť od návodu z

dôvodu rôznych SW verzií. Niektoré položky menu nemusí mať z technických dôvodov český preklad. Ak skutočný stav telefónu nezodpovedá celkom presne návodu, postupujte podľa skutočnej situácie vo Vašom telefóne. Aktuálny návod v elektronickej podobe nájdete na ww.myphone.pl. Tlačové chyby, omyly a technické zmeny vyhradené.

- Vypnite prístroj pri tankovaní paliva na čerpacej stanici. Nepoužívajte ho v blízkosti chemikálií
- V krajinách Európskej únie je možné voľne používať WLAN v interiéri. Vo Francúzsku sa WLAN vo vonkajšom prostredí nesmie používať.
- Prístroj by nemal byť používaný osobami (vrátane detí) s fyzickým alebo mentálnym obmedzením, rovnako ako osobami bez predchádzajúcich skúseností s prevádzkou elektronických zariadení. Takéto osoby môžu používať prístroj len pod dohľadom osoby zodpovednej za ich bezpečnosť.
- Aby nedošlo k poškodeniu sluchu, nepoužívajte prístroj s vysokou úrovňou hlasitosti po dlhšiu dobu a nedávajte telefón priamo do ucha
- Aby nedošlo k poškodeniu zraku, nepozerajte sa priamo do aktívnej LED diódy.
  Lúč svetla môže viesť k trvalému poškodeniu zraku
- Výrobca nie je zodpovedný za akékoľvek následky situácií, ktoré vyplývajú z nesprávneho použitia prístroja alebo nedodržaním odporúčaní. Verzia softvéru môžu byť aktualizovaný bez predchádzajúceho upozornenia.

#### Obsah balenia myPhone PRIME Plus

Pred použitím telefónu skontrolujte úplnosť obsahu balenia:

- mobilný telefón myPhone PRIME Plus
- slúchadlá
- nabíjačka (adaptér + USB kábel)
- návod

Ak niektorá z vyššie uvedených položiek chýba alebo je poškodená, obráťte sa na svojho predajcu. Na balenia je nálepka obsahujúca IMEI a sériové číslo telefónu.

Odporúčame vám uschovať obal pre prípadnú reklamáciu. Obal uschovajte mimo

dosahu detí.

#### Vzhľad myPhone PRIME Plus

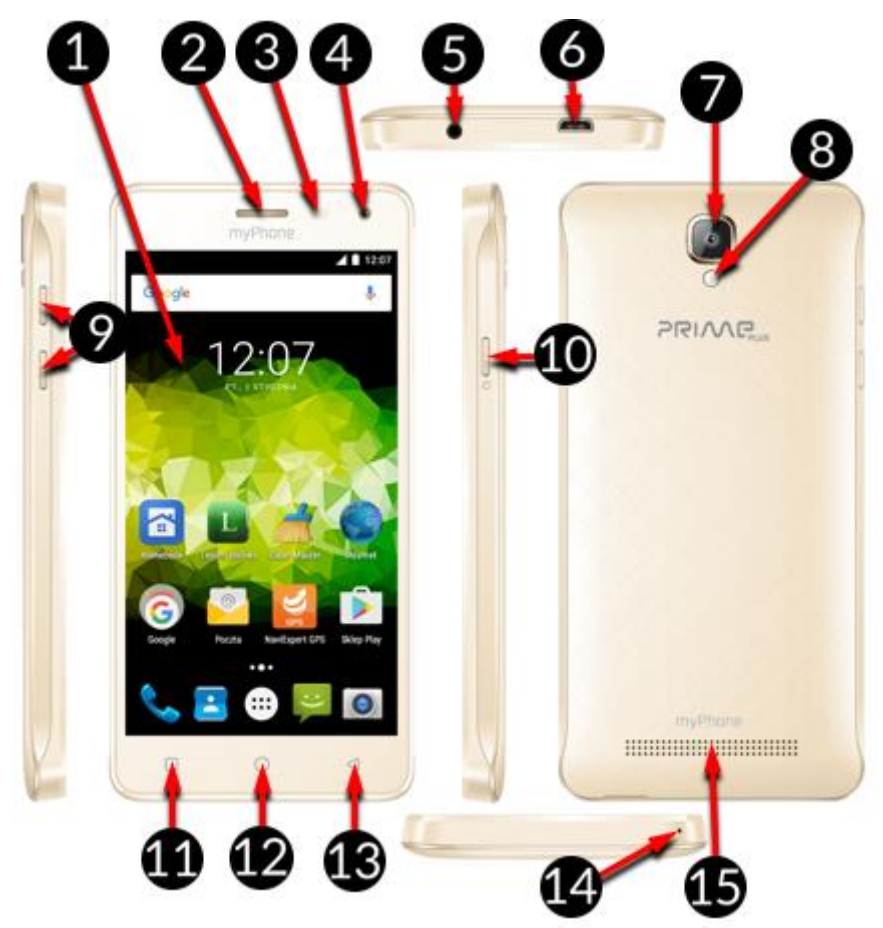

|    | Symbol   | Funkce                          |
|----|----------|---------------------------------|
| 1  | 5"       | 5" LCD displej                  |
| 2  | Ő        | Slúchadlo                       |
| 3  | <b>☆</b> | Svetelný a vzdialenostný senzor |
| 4  | ۳<br>5M  | Predný 5 Mpx fotoaparát         |
| 5  | AT A     | Konektor slúchadiel jack 3.5mm  |
| 6  | ⊷∽       | microUSB konektor               |
| 7  | ©[8M]    | Zadný 8Mpx fotoaparát           |
| 8  |          | LED Blesk/svietidlo             |
| 9  | +/-      | Tlačidlá hlasitosti             |
| 10 | Ċ        | Zapínacie tlačidlo              |

| 11 |                    | Tlačidlo menu       |
|----|--------------------|---------------------|
| 12 | $\bigcirc$         | Tlačidlo domov      |
| 13 | $\bigtriangledown$ | Tlačidlo späť       |
| 14 | Ś                  | Mikrofón            |
| 15 |                    | Hlasitý reproduktor |

#### Specifikace

| Displej            | 5.0" HD 1280x720 px, IPS, G+FF         |  |
|--------------------|----------------------------------------|--|
| СРИ                | Quad Core ARM Cortex A7 MT6580         |  |
| Zadní fotoaparát   | 8 Mpx AF s LED bleskom                 |  |
| Predný fotoaparát  | 5 Mpx                                  |  |
| RAM                | 2 GB                                   |  |
| ROM                | 16 GB                                  |  |
| Pamäťová karta     | microSD až 32 GB                       |  |
| Operačný systém    | Android 6.0 Marshmallow                |  |
| Dual SIM           | ÁNO (2xmini SIM)                       |  |
| Konektory          | microUSB; jack 3.5 mm                  |  |
| Konektivita        | Wi-Fi 802.11 b/g/n, Bluetooth 4.0, GPS |  |
| GSM                | 850/900/1800/1900 MHz                  |  |
| WCDMA (3G)         | 900/2100 MHz                           |  |
| Batéria            | 2500 mAh Li-ion                        |  |
| Nabíjačka - vstup  | 100-240 V~ 0,15 A 50/60 Hz             |  |
| Nabíjačka - výstup | 5 V 💳 1 A                              |  |
| Rozmery            | 144.5 x 71.8 x 9.0 mm                  |  |
| Váha               | 215 g                                  |  |

#### Inštalácia SIM karty

Tento prístroj je smartfón s Dual SIM technológiou, ktorá umožňuje používať dve mobilné siete súčasne. Podporované sú karty microSIM a SIM. Pre správnu inštaláciu SIM karty:

- Vypnite prístroj, vyberte kryt pomocou nechtu alebo prsta.
- Vyberte batériu, ak je vložená.
- Vložte kartu (y) microSIM alebo SIM do slotu (ov) tak, ako je zobrazené na piktograme umiestnenom nad slotom.

Do prístroja neinštalujte prázdny micro-SIM adaptér (bez vloženej SIM karty). Vnútri slotu totiž dôjde k jeho zaseknutiu. Pokus vybrať uviaznutý adaptér späť zo slotu môže spôsobiť mechanické poškodenie telefónu. Ak je SIM adaptér zablokovaný v slote, mali by ste kontaktovať autorizovaný servis spoločnosti myPhone v ČR

#### Inštalácia pamäťovej karty

- Používajte iba kompatibilné a výrobcom schválené pamäťové karty. Nekompatibilná pamäťová karta môže poškodiť seba samého a / alebo prístroj a viesť k strate dát. Nekompatibilita pamäťovej karty znamená nepodporovaný formát karty (vyžadovaný je formát microSD) alebo nepodporované kapacita karty (nad 32 GB). Pre správnu inštaláciu pamäťovej karty: Vypnite prístroj, zložte kryt pomocí nechtu alebo prstu.
- Vyberte batériu, ak je vložená.
- Vložte pamäťovú kartu do slotu, ktorý je umiestnený medzi sloty pre SIM karty tak, ako je zobrazené na piktogramu nad slotom.
- Nevyberajte pamäťovú kartu, ak sú na ňu premiestňujú dáta alebo ju používa zariadenie. To môže viesť k strate dát alebo poškodeniu karty / zariadenia. Nedotýkajte sa zlatých pinov na pamäťovej karte prstami ani inými kovovými predmetmi. V prípade, že je karta znečistená, utrite ju mäkkou handričkou.

Vypnite telefón a odpojte nabíjačku pre vybrať batériu. Používajte iba batérie a nabíjačky, ktoré sú schválené pre použitie s týmto modelom. Použite necht na určitom mieste pre otvorenie krytu. Dávajte pozor, aby ste nepoškodili žiadnu časť telefónu, vložte batériu. Kontakty batérie sa musia dotýkať kontaktov v telefóne. Nedotýkajte sa zlatých kontaktov prstami alebo inými kovovými predmetmi. Zatvorte kryt batérie a skontrolujte, či nedošlo k poškodeniu žiadnej časti prístroja

#### Prvé použitie novej SIM karty

Zadajte 4-miestny kód PIN a potvrďte. Uvedomte si, že PIN je 4-miestne číslo a máte iba 3 pokusy nie jeho správne zadanie. Po treťom chybnom zadaní je nutné SIM kartu odblokovať zadaním PUK kódu. PIN a PUK dostanete od svojho mobilného operátora.

#### Zapnutie/vypnutie telefónu

Pre zapnutie telefónu stlačte na 3 sek. Zapínacie tlačidlo.

Pre vypnutie telefónu stlačte na 3 sek. Zapínacie tlačidlo a vyberte Vypnúť.

#### Nabíjanie batérie

Používajte iba batérie, nabíjačky a káble odporúčané a schválené výrobcom telefónu. Použitie nekompatibilných nabíjačiek, káblov alebo batérií môže spôsobiť explóziu alebo poškodenie zariadenia. Ak je batéria vybitá, telefón vás na to upozorní. Ak chcete pokračovať v používaní telefónu, musíte batériu nabiť. Po úplnom vybití batérie, batériu niekoľko minút nabíjať pred ďalším spustením telefónu. V prípade akýchkoľvek problém batériu vymeňte a kontaktujte servis. Pre správne nabitie batérie musíte:

- Pripojte nabíjačku do konektora telefónu. Nesprávne zapojenie môže poškodiť konektor telefónu. Na akékoľvek poškodenie spôsobené nesprávnym zaobchádzaním sa nevzťahuje záruka.
- Pripojte nabíjačku do zásuvky. Nabíjanie batérie bude maximálne do niekoľkých minút indikované na displeji telefónu. Tiež sa zobrazí aj úroveň nabitia batérie.
   Počas procesu nabíjania môže dochádzať k zahrievaniu telefónu a batérie. Táto situácia je úplne normálne a nemala by mať vplyv na životnosť a výkon vášho zariadenia.

- Ako náhle úroveň nabitia batérie dosiahne 100%, znamená to, že batéria bola nabitá a proces by mal byť ukončený.
- Odpojte nabíjačku zo zásuvky.

V prípade akýchkoľvek problémov s nabíjaním zašlite telefón vrátane batérie a nabíjačky do servisu.

#### Pripojenie k počítaču

Pre pripojenie telefónu k počítaču s operačným systémom Microsoft Windows XP / VISTA / 7/8/10 /, použite USB kábel z balenia telefónu:

- Pripojte dátový kábel do konektora telefónu.
- Druhý koniec pripojte do USB konektora vaše počítače.
- Ak je telefón pripojený, zobrazí sa informácia o pripojení na obrazovke počítača.
- Ťahaním prsta po displeji telefónu zhora nadol aktivujete notifikačná lištu, kde nájdete informáciu o pripojení telefónu k počítaču. V menu telefónu je možné zvoliť možnosť akým spôsobom bude telefón pripojený k počítaču. Po zvolení požadovanej voľby bude možné telefón a jeho úložisko spravovať vo vašom počítači

#### Indikačné ikony

Na oznamovacej lište sa môžu zobrazovať rôzne informácie. Väčšina z nich sa bude týkať aplikácií, ktoré boli predinštalované do telefónu výrobcom. Nižšie nájdete najčastejšie zobrazované ikony:

| Symbol                     | Popis                    |  |
|----------------------------|--------------------------|--|
|                            | Stav kapacity batérie    |  |
|                            | Pripojenie k Wi-Fi sieti |  |
| Nový e-mail                |                          |  |
| 🙂 Nová SMS                 |                          |  |
| Sila GSM signálu operátora |                          |  |
| Zmeškaný hovor             |                          |  |

| r.           | Prebiehajúci hovor           |
|--------------|------------------------------|
|              | Hovor pridržaný              |
| 4            | Pripojenie k PC              |
| *            | Ikona Blutooth pripojenia    |
| $\heartsuit$ | Zapnutý budík                |
| Ł            | Režim Lietadlo               |
| U            | Handsfree                    |
| B            | Aktívny roaming              |
| ı 🗇 ı        | Profil nastavený na vibrácie |

Ikony v návode sa zo z dôvodu rôznych SW verzií môžu líšiť od ikon vo vašom telefóne.

#### Sťahovanie aplikácií

Možnosti vášho telefónu môžete výrazne rozšíriť inštaláciou ďalších aplikácií.

Upozorňujeme, že inštaláciou aplikácií z pochybných zdrojov môžete ohroziť

funkčnosť telefónu. Inštalácia takýchto aplikácií nebude dôvodom na reklamáciu.

Odporúčame pre inštaláciu aplikácií používať iba službu [Google Play].

Ak chcete používať [Google Play], vytvorte si konto pre inštaláciu aplikácií a inštalujte aplikácie z [Play Store].

Vyhľadajte si požadovanú aplikáciu v [Play Store], potom stlačte [Inštalovať].

Aplikácia sa sama nainštaluje a telefón vás o inštalácii bude informovať. O

inštalácii aplikácie budete informovaní v notifikačná lište letefonu.

Pre spustenie aplikácie, ktorú ste nainštalovali na vašom zariadení, stlačte zodpovedajúcu ikonu umiestnenú v menu telefónu.

#### Internet

Ak chcete telefón pripojiť k Wi-Fi sieti:

- Zvoľte menu [Nastavenia] ◊ [Wi-Fi] a presuňte prepínač do polohy zapnuté.
- Wi-Fi sieť možno pridať ručne alebo vybrať z existujúcich dostupných sietí.

- V menu Wi-Fi sietí sú viditeľné všetky dostupné Wi-Fi siete. U dostupných sietí je zobrazený názov siete a sila signálu danej siete a zámok zobrazujúci či je sieť zabezpečená heslom.
- Ak je Wi-Fi sieť zabezpečená heslom je nutné toto heslo poznať a zadať ho na klávesnici telefónu pri pripájaní k tejto sieti.

#### Bluetooth

 $[Menu] \rightarrow [Nastavenia] \rightarrow [Bluetooth]$ 

Telefón disponuje vstavanou technológiou Bluetooth. Dosah Bluetooth je max. A je závislý na mnohých podmienkach (prekážky, elektromagnetické rušenie atď.).

Pamätajte, že ak je Bluetooth aktívny, telefón spotrebováva viac energie a výdrž

batérie sa týmto znižuje.

Aktivácia Bluetooth:

[Menu]  $\rightarrow$  [Nastavenia]  $\rightarrow$  [Bluetooth] a presuňte prepínač do polohy zapnuté. Odoslanie súboru cez Bluetooth :

[Menu]  $\rightarrow$  [Správca súborov], dlho kliknite na súbor, ktorý chcete odoslať.

- Stlačte < a zvolte Bluetooth.
- Zvoľte Bluetooth zariadenie zo zoznamu spárovaných zariadení. Pri prenose súborov môže byť potrebné zadanie 4-miestneho kódu vygenerovaného niektorým zo zariadení. Pokiaľ nie je zariadenie v zozname spárovaných môže byť pred odoslaním súboru požadované spárovanie.

Prijatie súboru cez Bluetooth:

- [Menu]  $\rightarrow$  [Nastavenia]  $\rightarrow$  [Bluetooth] presuňte prepínač do polohy zapnuté
- S telefónom spárujte požadované zariadenie. Po úspešnom prepojení sa súbor stiahne do telefónu a uloží sa do vnútornej pamäte telefónu. Stiahnuté súbory nájdete tu: [Menu] → [Správca súborov] → [Interné úložisko] → [Download]).

#### Riešenie problémov

Ak máte nejaké problémy s prístrojom, vytvorte zálohu dôležitých dát (kontakty, SMS správy, obrázky, videá, hudbu, atď.) A potom reštartujte telefón alebo obnovte

továrenské nastavenia. Ak problém pretrváva, prečítajte si nižšie uvedené tipy a postupujte podľa odporúčaní.

- Pamäťová karta SD overte, či je správne vložená v slote pre pamäťové karty. Ak problém pretrváva, použite inú pamäťovú kartu so správnou triedou a kapacitou.
- USB skontrolujte, či je telefón správne pripojený k inému zariadeniu.
  Skontrolujte typ USB pripojenie v nastaveniach telefónu (zástupca je k dispozícii na obrazovke oznámenia). Ak problém pretrváva, použite iný kábel.
- Internet / Wi-Fi skontrolujte, či nie je telefón v režime Lietadlo. Tento mód zakazuje akékoľvek sieťové funkcie bezdrôtového pripojenia. Skontrolujte rozsah siete. Skontrolujte, či je funkcia v telefóne zapnutá a či správne nastavené pripojenie. Overte správnosť hesla pre prihlásenie k WiFi sieti.
- Bluetooth skontrolujte viditeľnosť Bluetooth zariadení v nastavení. Uistite sa, že obe zariadenia sú v dosahu Bluetooth pripojenia a že neexistujú žiadne prekážky medzi nimi (pozor - niektoré LCD monitory absorbujú magnetické vlny). Uistite sa, že obe zariadenia majú dostatok voľnej pamäte pre zdieľanie súborov. Uistite sa, že žiadne z oboch zariadení nepracuje v režime Lietadlo (režim Lietadlo blokuje Bluetooth).
- Zvuky uistite sa, že zvuk v telefóne nie je stlmený a skontrolovať ostatné nastavenia zvuku. Skontrolujte, či je zástrčka správne zasunutá do zásuvky mini Jack 3,5 mm pre slúchadlá. Niektoré mini Jack konektory sa môžu líšiť, a to môže byť dôvodom problému - skúste iný kábel. Overte iný kábel alebo použite audio adaptér (nie je súčasťou balenia).
- Obrázky a snímky obrazovky overte, či objektív kamery nie je zakrytý.
  Skontrolujte, či má prístroj dostatok voľného miesta na pamäťovej karte alebo v internej pamäti (v závislosti na pamäti, kde sú uložené obrázky alebo snímky obrazovky). Skontrolujte, či je pamäťová karta správne vložená.
- Hoci je batéria nabitá, úroveň jej nabitia nepretržite klesá vypnite všetky funkcie, ako je Wi-Fi, Bluetooth, GPS a znížte jas displeja (tieto funkcie

najviac spotrebúvajú energiu), potom aktivujte režim Lietadlo. Tieto jednoduché kroky urýchli nabíjanie telefónu. Odporúča sa nabíjať zariadenia pomocou adaptéra, nie z USB portu počítača

Ak problém pretrváva, kontaktujte výrobcu prístroja.

#### Údržba zariadenia

Ak chcete predĺžiť životnosť zariadenia:

- Skladujte prístroj a jeho príslušenstvo mimo dosahu malých detí.
- Vyhnite sa kontaktu s kvapalinami. To môže viesť k poškodeniu elektronických súčiastok. Vyhnite sa veľmi vysokým teplotám. To môže skrátiť životnosť elektronických súčiastok, roztaviť plastové diely alebo zničiť batériu. Nepokúšajte sa prístroj rozoberať. Neodborný zásah do prístroja môže viesť k jeho poškodeniu alebo zničeniu.
- Na čistenie používajte iba suchú handričku. Nepoužívajte akékoľvek kyslé alebo leptavé látky. Používajte len originálne príslušenstvo. Porušenie tohto pravidla môže viesť k strate záruky. Obal tohto zariadenia môže byť recyklovaný v súlade s predpismi.

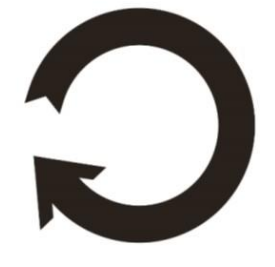

#### Ochrana osobných dát

- Odporúčame robiť pravidelne záložné kópie dôležitých dát. Spoločnosť myPhone nie je zodpovedná za stratu dát.
- Predtým než telefón vyhodíte, zmažte všetky dáta ([Menu aplikácií]
  [Nastavenie] → [Záloha a obnova dát] → [Obnovenie údajov] → [Obnoviť' telefón]). Týmto spôsobom môžete chrániť svoje osobné informácie pred odcudzením neoprávnenými osobami.
- Pri sťahovaní aplikácií si prečítajte všetky informácie na obrazovke. Venujte zvláštnu pozornosť aplikáciám, ktoré vyžadujú prístup k mnohým funkciám

alebo osobným informáciám.

Pravidelne kontrolujte účty kvôli neoprávneným alebo podozrivým použitím. Ak zistíte nejakú stopu nesprávneho použitia osobných údajov, obráťte sa na poskytovateľa služby za účelom odstránenia alebo zmeny údajov vášho účtu.

- Ak je váš telefón ukradnutý alebo ste ho stratili, okamžite zmeňte heslá k účtom (Google, e-mail, sociálne siete atď.), Aby ste ochránili svoje osobných údajov.
- Snažte sa nepoužívať aplikácie z neznámych zdrojov. Zamykajte telefón pomocou hesla alebo PIN kódu.
- Nešírte materiály chránené autorskými právami.
- Nešírte žiadny obsah chránený autorskými právami bez povolenia vlastníka autorských práv. V opačnom prípade by mohlo dôjsť k porušeniu autorských práv. Výrobca nie je zodpovedný za prípadné právne následky nelegálneho šírenia akýchkoľvek materiálov chránených autorskými právami

#### Ochranné známky

- Android, Google, Google Play, logo Google Play a ostatné značky sú ochranné známky společnosti Google Inc.
- Oracle a Java sú registrované ochranné známky spoločnosti Oracle a/alebo ich pobočiek.
- Wi-Fi® a Wi-Fi logo sú registrované ochranné známky spoločnosti Wi-Fi Alliance.
- Všetky ostatné ochranné známky sú majetkom príslušných vlastníkov.

#### SAR

SAR je hodnota, ktorá udáva množstvo žiarenia vyžarovaného telefónom. Nižšie uvedená tabuľka ukazuje maximálne hodnoty koeficientu SAR pre telefón myPhone PRIM Plus.

|       | GSM<br>900 | GSM<br>1800 | UMTS BAND | UMTS BAND<br>VIII |
|-------|------------|-------------|-----------|-------------------|
| HLAVA | 0.398      | 0.244       | 0.187     | 0.417             |

| 5    |       |       |       |       |
|------|-------|-------|-------|-------|
| TELO | 0.997 | 1.154 | 0.990 | 0.762 |

#### Správna likvidácia zariadenia

Toto zariadenie je označené zhodne s nariadením Európskej únie číslo 2012/19 / EC o likvidácii elektro odpadu a je označené symbolom prečiarknutého odpadkového koša. Symbol prečiarknutého kontajnera znamená, že na území Európskej únie je treba výrobok po skončení jeho životnosti odniesť na osobitnú skládku. To sa netýka iba vášho prístroja, ale i každého príslušenstva označeného týmto symbolom. Nevyhadzujte tieto výrobky do netriedeného komunálneho odpadu.

#### Správna likvidácia batérií

Toto zariadenie je označené symbolom podľa smernice Európskej únie číslo 2006/66 / EC o likvidácii batérií:

Tento symbol znamená, že batérie používané v zariadení by nemali byť likvidované s domovým odpadom, ale v súlade so smernicou a miestnymi predpismi. Nevyhadzujte batérie s netriedeného komunálneho odpadu. Užívatelia batérie by mali využívať dostupných miest pre príjem takých prvkov, ktoré zabezpečujú návrat, recykláciu a likvidáciu. V EÚ platia zvláštne postupy zberu a recyklácie. Ak sa chcete dozvedieť viac o existujúcich postupoch recyklácie batérií, kontaktujte obecné úrady, inštitúcie, ktoré nakladajú s odpadom, alebo skládky

#### Európske Vyhlásenie o zhode so smernicami únie

CE

myPhone Sp. z o.o. uisťuje a vyhlasuje, že výrobok spĺňa všetky príslušné ustanovenia európskej smernice 2014/53 / E.

#### Vyhlásenie o zhode 05/11/2016 EU Declaration of conformity No. 05/11/2016

My/We **myPhone Sp z o.o.** Meno dovozcu / importer's name

Warsaw, 00-511 Nowogrodzka Str., 31 Adresa dovozcu / importer's address

Prehlasujeme na svoju zodpovednosť, že elektrický výrobok Declare under our responsibility, that the electrical product

#### myPhone Prime PLUS

#### Smartphone/Smartphone

názov výrobku/ name

typ výrobku/type of product

Zodpovedá nasledujúcim smerniciam following the provisions following directives

VYHLÁSENIE 1999/5/EC Directive 1999/5/EC

Spĺňa nasledujúce štandardy complies with the following standards

EN 60950-1:2006+A11:2009+A1:2010+A12:2011+A2:2013 EN 62479:2010 EN 50360:2001+A1:2012 EN 50566:2013 EN 62209-1:2006 EN 62209-2:2010 EN 301 489-1 V1.9.2:2011 EN 301 489-3 V1.6.1:2013 EN 301 489-7 V1.3.1:2005 EN 301 489-17 V2.2.1:2012 EN 301 489-24 V1.5.1:2010 EN 301 511 V9.0.2:2003 EN 300 328 V1.9.1.:2015 EN 301 908-1 V7.1.1:2016 EN 301 908-2 V6.2.1:2013 EN 300 440-1 v1.6.1:2010

22-11-2016 Varšava, Poľsko/Warsaw, Poland Dátum, podpis/Date, place

EN 300 440-2 V1.4.1:2010

Prezes Zarządu Sebastian Sawicki

podpis/signature

# myPhone

# HASZNÁLATI ÚTMUTATÓ HU myPhone PRIME Plus

## (okostelefon)

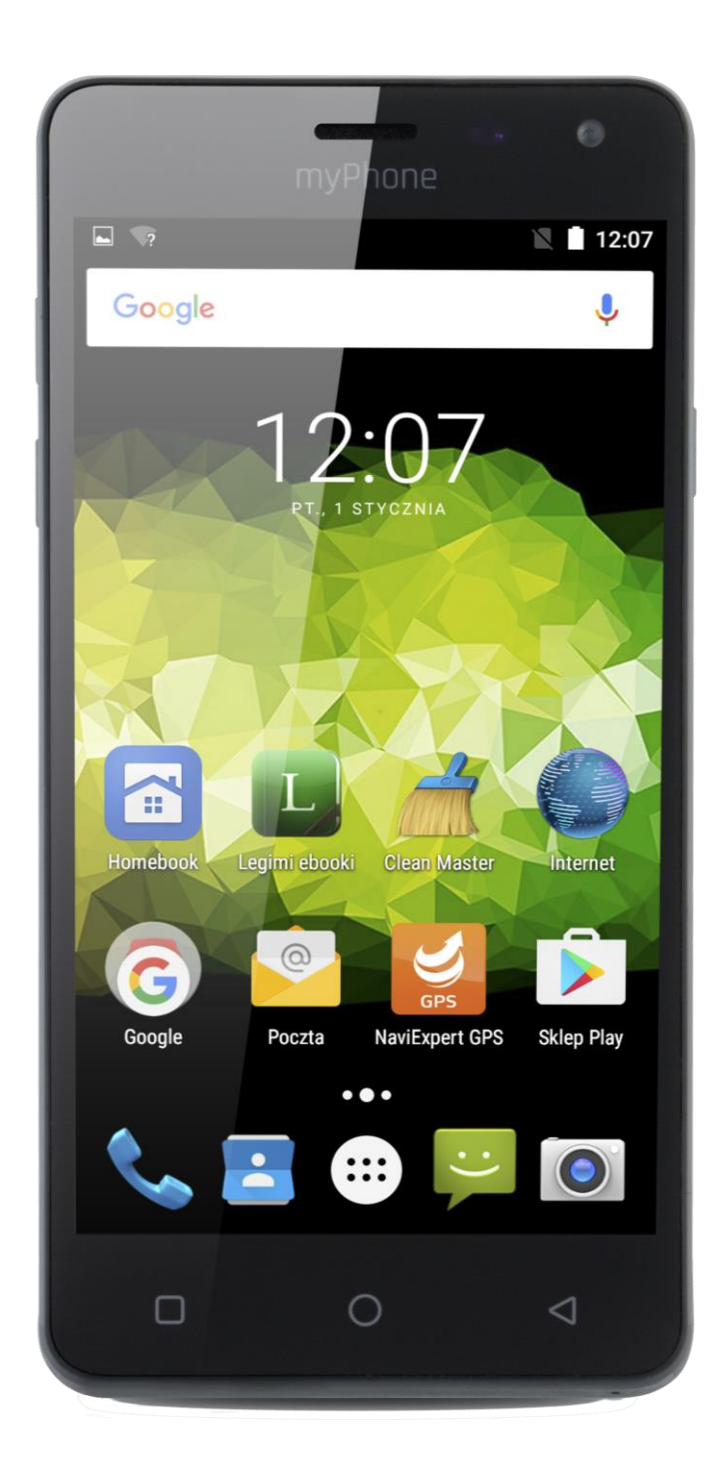

## Gyártási szám: 201610

Köszönjük, hogy a myPhone PRIME Plus készüléket választotta. Jelen leírás segít eligazodni a működésben.

#### Gyártó

myPhone Sp. z o. o.

ul. Nowogrodzka 31

00-511 Warsaw Poland

Hotline: (+48 71) 71 77 400

Email: <a href="mailto:pomoc@myphone.pl">pomoc@myphone.pl</a>

weboldal: <u>http://myphone.pl</u>

#### Safety notes

- A myPhone Sp. z o. o cég előzetes engedélye nélkül tilos az alábbi használati útmutató másolása, fordítása, sokszorosítása, megosztása, egész vagy részének felhasználása bármilyen formában.
- Olvassa el a következő pontokat. Ha megszegi őket, az balesethez vagy akár törvényszegéshez is vezethet.
- Tartsa kikapcsolva a telefont olyan helyen, ahol a mobiltelefonok használata tilos, ill. interferenciát vagy veszélyt okozhat.
- Vezetés közben ne használja a mobiltelefont.
- A vezeték nélküli eszközök interferenciát okozhatnak, ami a teljesítményt is ronthatja.
- Tartsuk be az előírásokat. Kapcsolja ki a telefont repülőgépen, valamint orvosi berendezések, üzemanyag, vegyszerek és robbanásveszélyes területek közelében.
- A termék üzembe helyezését és javítását kizárólag szakember végezheti.
- Az akkumulátort mindig 0 és 40 Celsius fok között tárolja, használja. A szélsőséges hőmérsékletek csökkenthetik az akkumulátor kapacitását és élettartamát. Ügyeljen rá, hogy az akkumulátor ne érintkezzen folyékony vagy fém anyaggal. Ezen anyagok kárt tehetnek az akkumulátorban vagy teljesen tönkretehetik azt. Az akkumulátort csak az előírt célra használja. Használat után húzza ki a töltőt a konnektorból. Kizárólag eredeti myPhone kiegészítőket használjon, amelyek kompatibilisek az Ön készülékével.
- A vészhívások egyes gyenge jelerősséggel rendelkező, kevésbé lefedett területeken nem kivitelezhetőek. Ajánlott ilyen esetekben más utat találni a segítség hívásra.
- A készülék nem vízálló, védje a folyadékoktól, erős párától.
- A készülék nem játékszer. Tartsa távol a készüléket és tartozékait kisgyermekektől. Kisebb tartozékait a gyermekek le tudják nyelni, így kockáztatva a fulladás veszélyt.
- Kérjük, első használat előtt olvassa végig a kezelési útmutatót. A leírás a telefon gyári beállításai alapján készült. További dokumentáció az alábbi honlapon érhető el: http://www.myphone.pl/.
- A telepített szoftvertől, a szolgáltatótól, a SIM kártyától vagy az országtól függően, a használati útmutatóban található néhány információ lehet, hogy nem felel meg a telefon funkciójának, a leírásnak vagy a menüben használt neveknek, illusztrációknak.
- Kapcsolja ki a készüléket benzinkutak területén, üzemanyag feltöltés közben, vegyi anyagok közelében.
- A készülék nem harmonizált frekvenciájú, vezeték nélküli kommunikációra képes, mely az EU területén lévő használatra készült. Az Európai Unió területén a Wi-Fi hálózatok használata beltéren engedélyezett. Franciaország területén a Wi-Fi hálózatok kültéri használata tilos.
- Gyermekeknek, műszaki elektronikai termékek használatában nem jártas embereknek, és csökkent értelmi képességű személyeknek nem ajánlott a készülék használata felügyelet nélkül. Használják az eszközt minden esetben felelős személy felügyelete mellett.
- A készülék képes a hallást károsító erejű hangerő alkalmazására. Tartsa megfelelő távolságba a készüléket, és ne hallgassa huzamosabb ideig magas hangerőn.
- Ne nézzen bele a zseblámpa fényébe huzamosabb ideig, elkerülvén az esetleges látás károsodást.
- A gyártó nem felelős a helytelen használat okozta következményekért. A telefon szoftvere értesítés nélkül frissíthető.

#### **Csomag tartalma**

Használat előtt, győződjön meg a doboz tartalmáról:

- myPhone PRIME Plus készülék
- vezetékes headset
- hálózati töltő (adapter + USB kábel)
- használati útmutató

Amennyiben hiányos, vagy sérült egységet talál, jelezze a vásárlás pontján.

A myPhone csomagolásán található az IMEI és a szériaszám, a telefon egyedi azonosítói.

Kérjük, őrizze meg a csomagolást, így megkönnyítve az esetleges vásárlást követő ügyintézést.

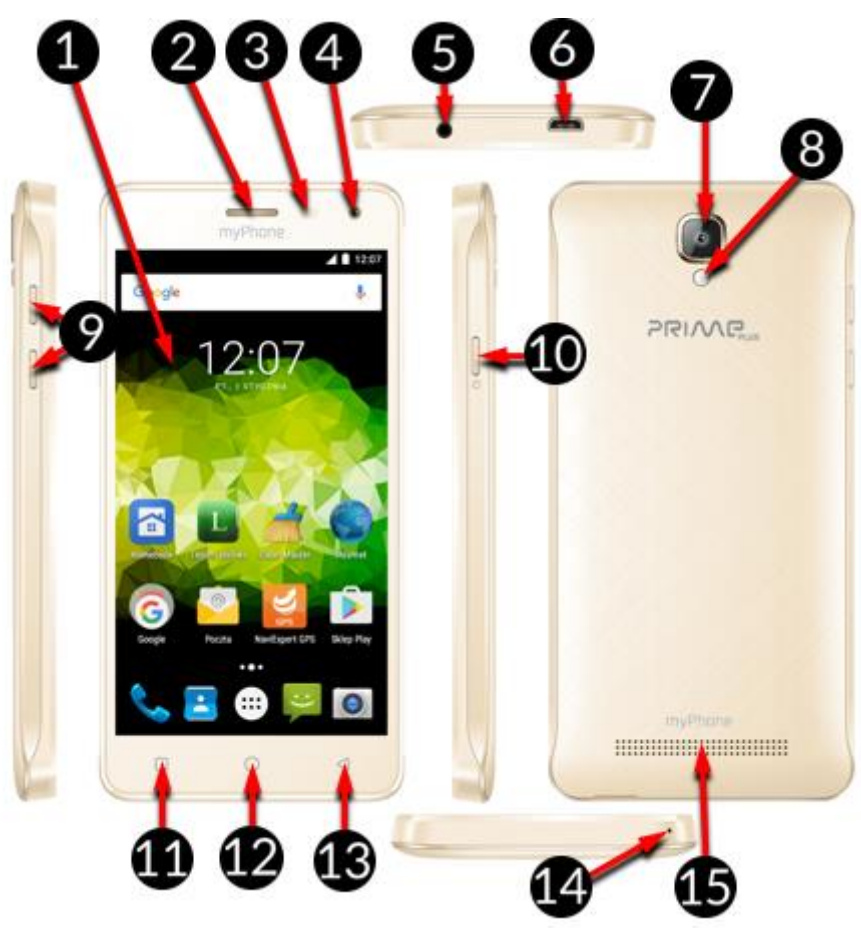

## myPhone PRIME Plus <u>részei</u>

| # | Jel        | Funkció                    |
|---|------------|----------------------------|
| 1 | <b>5</b> " | 5" méretű érintőképernyő   |
| 2 | <b>K</b>   | Hangszóró                  |
| 3 |            | Fény és közelség érzékelők |

| 0  | ,               | 9                                      |
|----|-----------------|----------------------------------------|
| 4  | <b>0</b> 5M     | Előlapi kamera 5Mpx                    |
| 5  |                 | Fülhallgató csatlakozó miniJack 3.5 mm |
| 6  | ∳               | Multifunkciós micro-B USB csatlakozó   |
| 7  | M<br>BM         | Fő kamera 8Mpx                         |
| 8  | <b>F</b>        | LED Zseblámpa                          |
| 9  | +/-             | Hangerőszabályzó gombok                |
| 10 | Ċ               | Bekapcsoló, képernyőzár gomb           |
| 11 |                 | Menü gomb                              |
| 12 | $\bigcirc$      | Home gomb                              |
| 13 | $\triangleleft$ | Vissza gomb                            |
| 14 | S               | Mikrofon                               |
| 15 |                 | Hangszóró                              |

# Műszaki jellemzők

| Kijelző            | 5.0" HD 1280x720 px, IPS, G+FF         |
|--------------------|----------------------------------------|
| Processzor         | Quad Core ARM Cortex A7 MT6580         |
| Fő kamera          | 8 Mpx AF with LED flashlight           |
| Előlapi kamera     | 5 Mpx                                  |
| RAM memória        | 2 GB                                   |
| Belső memória      | 16 GB                                  |
| Kártyaolvasó       | microSD up to 32 GB                    |
| Operációs rendszer | Android 6.0 Marshmallow                |
| Dual SIM           | Yes                                    |
| Csatlakozók        | microUSB; minijack 3.5 mm              |
| Kapcsolat          | Wi-Fi 802.11 b/g/n, Bluetooth 4.0, GPS |
| GSM                | 850/900/1800/1900 MHz                  |
| WCDMA (3G)         | 900/2100 MHz                           |
| Akkumulátor        | 2500 mAh Li-ion                        |

| Töltés bemenet | 100-240 V~ 0,15 A 50/60 Hz |
|----------------|----------------------------|
| Kimenet        | 5 V 🛲 1 A                  |
| Méretek        | 144.5 x 71.8 x 9.0 mm      |
| Súly           | 215 g                      |

#### Első lépések

#### SIM kártyák behelyezése

A myPhone PRIME Plus a Dual SIM technológiának köszönhetően egyszerre két külön mobil hálózatot tud használni. A SIM kártyát az alábbi utasítások szerint helyezze be:

- Kapcsolja ki a telefont.
- Óvatosan vegye le a hátlapot, ügyeljen, nehogy megsérüljön a készülék, vagy bármely tartozéka.
- Helyezze be a SIM kártyákat a SIM foglalat felett és alatt látható ábrák szerint
- Zárja vissza a SIM fedeleket, ügyeljen, nehogy megsérüljön a készülék, vagy bármely tartozéka.

Ne helyezzen be üres nanoSIM kártya adaptert a készülékbe, mert beleszorulhat, és mechanikai sérülést okozhat. Üres adapter eltávolítását hivatalos szervizpartnerünk végezheti el!

### Memóriakártya behelyezése

Csak a készülékkel kompatibilis memóriakártyát használjon. Nem kompatibilis kártyák sérülést okozhatnak a készülékben, használatuk adatvesztéssel járhat. Kompatibilis a legfeljebb 32GB méretű microSD kártyákkal.

Memóriakártya behelyezéséhez kövesse az alábbi utasításokat:

- Kapcsolja ki a telefont.
- Óvatosan vegye le a hátlapot, ügyeljen, nehogy megsérüljön a készülék, vagy bármely tartozéka.
- Az jelzés szerint tolja be a memóriakártyát a nyílásba.
- Zárja vissza a fedeleket, ügyeljen, nehogy megsérüljön a készülék, vagy bármely tartozéka.

Adatátvitel közben soha ne távolítsa el a memóriakártyát, mert ez adatvesztéssel járhat. Ne érintse meg ujjával, vagy fém tárggyal a kártya vagy a telefon réz csatlakozóit. Szennyeződés eltávolítására puha ruhát használjon.

#### Akkumulátor töltése

A garancia elvesztésével járhat, amennyiben nem gyári myPhone tartozékot használ töltésre, adatátvitelre, ezért kérjük, csak a csomagban található tartozékkal töltse a készüléket. Ha az akkumulátor lemerül, a készüléken a megfelelő figyelmeztetés jelenik meg. A további használathoz töltenie kell az eszközt. Ha teljesen le van merülve a készülék, 2-3 perc töltés után fogja tudni csak visszakapcsolni. Amennyiben töltés nem sikerül, töltővel és készülékkel együtt keresse a hivatalos szervizpartnerünket.

Az akkumulátor helyes töltése:

- Csatlakoztassa a myPhone készülékhez a micro USB csatlakozót. Figyelem, a helytelen csatlakoztatáskor a kábel, vagy a készülék csatlakozója sérülhet, ezen sérülésekre nem vonatkozik a garancia.
- Csatlakoztassa az adaptert a hálózathoz. A töltés közben a jobb felső sarokban lévő akkumulátoron animáció fut, Ha a készülék ki volt kapcsolva, az animáció a képernyőn villan fel.

Töltés közben a készülék melegedhet, ez megfelel a működésnek, nem befolyásolja a teljesítményt, vagy a készülék stabilitását.

- Ha a készüléken lévő akkumulátor töltés animáció megáll, eléri a 100%-ot, a készülék feltöltött.
- Távolítsa el a töltőt a készülékből, és a hálózatról.

Amennyiben töltés nem sikerül, töltővel és készülékkel együtt keresse a hivatalos szervizpartnerünket

## SIM kártya első használata:

Adja meg a 4 számjegyből álló PIN kódot, és hagyja jóvá

A PIN kód 4 számjegyből áll, és a SIM kártya vásárlásakor a csomagban találja. 3 lehetősége van helyesen megadni a kódot, ezután csak a biztonsági PUK kód megadásával léphet be a telefonba. A PUK kódot szintén a mobil szolgáltatójától kapja, a SIM kártya vásárlásakor.

## Bekapcsolás / Kikapcsolás

A készülék bekapcsolásához (kikapcsolt állapotban) tartsa nyomva a bekapcsoló gombot három másodpercig. Bekapcsolt állapotban megismételve egy menü ugrik fel, itt kikapcsolhatja vagy újraindíthatja a készüléket, aktiválhatja a repülőgép üzemmódot, válthat a hangprofilok közt.

### Kapcsolódás a PC-hez

Az alábbi lépéseket kövesse Microsoft Windows 7/8/10/Vista/XP rendszerhez való csatlakozáskor USB kábellel:

- Csatlakoztassa a telefont a számítógéphez az USB kábel segítségével.
- A számítógépen a csatlakozást a készülék nevével megjelenő ablak jelzi.
- Fájlátvitelhez kattintson a Megnyitás opcióra.
- A készülékén felülről lefelé húzva ujját előhívhatja a további opciókat, mint Csak töltés vagy Adatkapcsolat

#### Jelzések

Az értesítő sávban számos információ elérhető, a legtöbb előretelepített alkalmazás jelzése, az alábbiakban látja jelentésüket:

| Ikon       | Leírás                        |
|------------|-------------------------------|
|            | Akkumulátor töltöttségi szint |
|            | Aktív WiFi kapcsolat          |
| Ŋ          | Új e-mail üzenet              |
| ()         | Új SMS üzenet                 |
|            | Hálózati jelerősség           |
| > <b>C</b> | Nem fogadott hívás            |
| ل          | Folyamatban lévő hívás        |
|            | Hívás tartva                  |
| Ŷ          | Aktív kapcsolat PC-vel        |
| *          | Aktív Bluetooth kapcsolat     |
| Ö          | Ébresztő                      |
| ¥          | Repülőgép üzemmód             |

| S | Kihangosítás                   |
|---|--------------------------------|
| B | Aktív adatbarangolás (roaming) |
|   | Rezgő jelzés                   |

A fenti jelölések a szoftver verziótól függően minimálisan eltérhetnek.

#### Alkalmazások letöltése

A [Google Play] szolgáltatás használatához szöksége van egy Gmail fiókra.
Elkészítéséhez, vagy belépéshez válassza a [Play Store] alkalmazást a menüből
Keressen alkalmazásokra a felső sávban, vagy húzza oldalra a képernyőt a
böngészéshez, Válassza a [Telepítés] → [Elfogadás] opciót a kiválasztott
alkalmazás telepítéséhez.

Az alkalmazás letöltése és telepítése megkezdődik..

Ha az értesítés aktív, üzenetet fog kapni a telepítés és letöltés végével az értesítési sávban. Egy alkalmazás megnyitásához, a telepítés után válassza a [Megnyitás] opciót. Ha más forrásból származó alkalmazást szeretne telepíteni, akkor válassza az alábbi menüt: [Alkalmazás/App Menü] → [Beállítások] → [Biztonság] → [Ismeretlen források] <sup>[2]</sup> és csúsztasson jobbra.

### Internet

Készülékét az alábbi lépések segítségével csatlakoztathatja Wi-Fi hálózathoz:

- Válassza az alábbi menüt: [Alkalmazás menü] 
   [Beállítások] 
   [Wi-Fi] és mozgassa jobbra a kapcsolót. A menü gomb után a hálózat hozzáadása, vagy a frissítés parancsokkal kereshet őj hálózatokat.
- A lenti listán látja az elérhető hálózatokat. Az épp aktuális mellett jelerősség ikonját látja. Amennyiben a hálózat jelszóval védett, egy lakat jelzést talál a hálózat neve mellett.
- Amennyiben a hálózat jelszóval védett, csatlakozáskor meg kell adnia a belépési kódot.

### Bluetooth

### [Menü] → [Beállítások] → [Bluetooth]

A telefon Bluetooth modulja egy Vezetéknélküli rövid hatótávolságú kommunikációs technológia. Adatok megosztására alkalmas két készülék, tartozék, vagy PC között. 10 méteres hatótávban. Kapcsolódjon Vezetéknélküli hangszóróhoz, és hallgassa telefonján tárolt, vagy lejátszott zenéit szabadon. Kapcsolódhat autós kihangosító készülékhez, de számítógépes adatátvitelre is nyújt lehetőséget.

Bluetooth bekapcsolása:

• [Menü] → [Beállítások] → [Bluetooth], mozgassa a [Bluetooth] csúszkát jobbra a bekapcsoláshoz.

Fájl küldéséhez:

- Lépjen be a **Fájl Kezelőbe**, nyomja meg a fájlt a megosztáshoz.
- Ezután nyomja meg a < gombot és és válassza a Bluetooth opciót a listából.
- A párosítás indításához érintse meg a készülék azonosítót a listában. A párosítás után a fájl automatikusan küldésre kerül.

Fájl fogadásához lépjen be az alábbi menübe:

- [Menü] → [Beállítások] → [Bluetooth], mozgassa a [Bluetooth] csúszkát jobbra a bekapcsoláshoz
- A párosítás után a telefon fogadja a fájlt. A fogadott fájl a memóriában lesz mentve.

# Hibajavítás

A készüléken felmerülő problémák megoldásához először is mentse adatait és indítsa újra a készüléket. Amennyiben a hibát nem sikerült kiküszöbölni olvasson tovább, pár alapvető megoldást itt leírunk.

- SD memóriakártya győződjön meg, hogy helyesen telepítette a memóriakártyát. Próbáljon egy másik memóriakártyát telepíteni.
- USB csatlakozás ellenőrizze, hogy helyesen csatlakoztatta az eszközöket. Ellenőrizze a csatlakozás módját, a felső értesítési sávban. Ha ez sem segít, próbáljon ki egy másik USB kábelt.
- Internet / Wi-Fi ellenőrizze, hogy a repülőgép üzemmód ki legyen kapcsolva. Ellenőrizze a hálózati jel erősségét. Ellenőrizze, hogy a készüléken aktiválva vannak a funkciók.
- Bluetooth ellenőrizze a láthatósági beállításokat mindkét készüléken. Ellenőrizze, hogy az eszközök hatótávolságon belül tartózkodjanak, és nincs köztük interferenciát okozó műszaki cikk (egyes LCD TV-k zavarhatják a Bluetooth adatátvitelt) Ellenőrizze, hogy elegendő tárhely áll rendelkezésre a fogadó eszközön. Ellenőrizze, hogy mindkét készüléken ki legyen

kapcsolva a repülőgép mód.

- Hangok ellenőrizze, hogy a néma mód ne legyen bekapcsolva, illetve az egyéb hang beállításokat. Ellenőrizze, a fejhallgató csatlakozását. Próbáljon ki egy másik fejhallgatót.
- Képek és képernyőmentések ellenőrizze, hogy ne legyen a kamera eltakarva. Ellenőrizze, hogy elegendő tárhellyel rendelkezik a memóriakártyán. Ellenőrizze, hogy helyesen telepítette-e a memóriakártyát.
- Az akkumulátor töltöttsége ellenére folyamatosan csökken a feszültség kapcsoljon ki minden funkciót, mint Bluetooth, Wi-Fi és vegye le a kijelző fényerejét (ezek a funkciók a leginkább energiaigényesek), majd kapcsolja be a repülőgép módot. Ezek a lépések meggyorsítják az akkumulátor töltését. Ajánlott, hogy a hálózati adapterrel töltse a készüléket, nem pedig PC-hez csatlakoztatva USB kábel segítségével.
- Amennyiben a hiba még mindig fennáll, lépjen kapcsolatba a szervizzel.

#### Készülék helyes használata

A készülék élettartamának meghosszabbítása érdekében kövesse az alábbiakban foglaltakat:

- Tartsa gyermekektől távol a készüléket és tartozékait.
- Óvja víztől, vagy más folyadéktól a készüléket
- Kerülje a magas hőmérsékletet, mely az elektronikus alkatrészek élettartamát csökkentheti, vagy megolvaszthatja a műanyag alkatrészeket, károsíthatja az akkumulátort.
- Ne próbálja meg szétszerelni a készüléket. A nem szakszerű szétszerelés végzetes hibákhoz vezethet.
- Tisztításhoz száraz rongyot használjon, kerülje a vegyi tisztítószerek használatát
- Csak gyári tartozékokat használjon, ellenkező esetben a garancia elveszhet.
- A készülék csomagolása a helyi jogszabályoknak megfelelően újrahasznosítható:

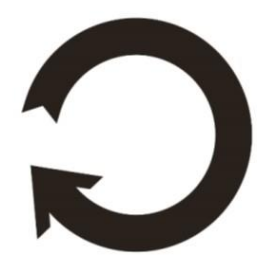

- A fontos adatokról rendszeresen készítsen biztonsági mentést. A myPhone cég nem vállal felelősséget az adatvesztésért, vagy következményeiért.
- Mielőtt befejezi a készülék használatát, (újra cseréli), törölje az összes adatot az alábbi menüben ([Menü] -> [Beállítások] -> [Biztonsági mentés, adatok törlése] -> [Gyári beállítások] -> [Telefon visszaállítása]), Így megakadályozhatja, hogy a következő felhasználó elérje személyes adatait.
- Letöltés előtt olvassa végig, milyen beállításokat és jogokat engedélyez az adott alkalmazásnak. Egyes programok egészen sok személyes információhoz kérnek elérést.
- Ellenőrizze rendszeresen, hogy csak Ön használja Google vagy más fiókjait. Amennyiben gyanús aktivitást észlel, változtasson jelszót, lépjen kapcsolatba a hivatalos márkaszervizzel.
- Amennyiben elveszíti a telefont, azonnal változtassa meg a készüléken használt jelszavakat, hogy elkerülje személyes adataival való visszaélést.
- Próbáljon csak megbízható forrásból származó alkalmazásokat használni.
- Mindig használjon képernyőzárat.
- NE terjesszen szerzői jogvédelem alatt álló anyagot.
- A gyártó nem vállal felelősséget a jogvédelem alá tartozó anyagok terjesztéséért, vagy bármilyen jogi következményért, mely a készülék helytelen, jogsértő használatából fakad.

## Védjegyek

- Android, Google, Google Play, Google Play logó és egyéb márkák a Google Inc. tulajdona
- Oracle és Java az Oracle bejegyzett védjegyei
- Wi-Fi® és Wi-Fi logók a Wi-Fi Alliance védjegyei.
- Minden egyéb védjegy az azt tulajdonló cég védjegyét képzi.

## SAR érték

A SAR érték megmutatja, hogy a telefonkészülék milyen mértékű sugárzást bocsájt ki. A következő táblázat a myPhone Hammer Axe PRO készülék maximális értékeit tartalmazza

|     | GSM   | GSM   | UMTS BAND | UMTS BAND |
|-----|-------|-------|-----------|-----------|
|     | 900   | 1800  | I         | VIII      |
| Fej | 0.398 | 0.244 | 0.187     | 0.417     |

© 2016 myPhone. All rights reserved

| <b>Test</b> 0.997 1.154 0.990 0.762 |  |
|-------------------------------------|--|
|-------------------------------------|--|

#### Környezetvédelem

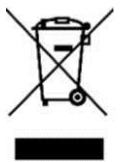

A WEEE figyelmeztetés (Waste Electrical and Electronic Equipment elektromos és elektronikus berendezések hulladékai) A WEEE logó a dokumentumon vagy a dobozon azt jelzi, hogy a terméket tilos más háztartási felesleggel a szemétbe dobni. (2012/19 / EC ) Önnek gondoskodni kell róla, hogy minden elektromos és elektronikus készüléket az arra kijelölt helyre jutassa, ahol az efféle veszélyes termékeket majd újrahasznosítják. Az elektromos és elektronikai készülékek szelektív gyűjtése és újrahasznosítása segít a természetes energiaforrások megóvásában. Továbbá, az újrahasznosítás segít az emberek egészségének és a környezet tisztaságának megőrzésében. További információt az elektromos és elektronikai hulladékokról, az újrahasznosításról és

a gyűjtő pontokról a helyi városközpont hulladékgyűjtési és újrahasznosítási szolgálatánál, az üzletben, ahol a készüléket vásárolta vagy a készülék gyártójától kérhet.

### Használt akkumulátor elhelyezése

A 2006/66/EC, használt akkumulátor elhelyezésre vonatkozó direktíva szerint a terméken az alábbi jelölést találja:

A jelölés azt jelzi, hogy a terméket tilos más háztartási felesleggel a szemétbe dobni. Önnek gondoskodni kell róla, hogy a használt akkumulátort az arra kijelölt helyre jutassa, ahol az efféle veszélyes termékeket majd újrahasznosítják.

## **MEGFELELŐSSÉGI NYILATKOZAT**

A myPhone Sp. z o.o. kijelenti, hogy ez a termék eleget tesz az alapvető követelményeknek, az Európai 2014/53/E irányelvnek – és minden EU-s irányelvnek.

További információt márkától honlapon alábbi talál: а az http://www.myphone.pl/en/

## **EU Megfelelőségi Nyilatkozat 05/11/2016** *EU Declaration of conformity No. 05/11/2016*

Cégünk, a/We **myPhone Sp z o.o.** *importőr neve / importer's name* 

Warsaw, 00-511 Nowogrodzka Str., 31 cime/ importer's address

Felelőssége teljes tudatában kijelenti, hogy az alábbi műszaki berendezés Declare under our responsibility, that the electrical product

#### myPhone Prime PLUS

#### termék neve / name

#### Okostelefon/Smartphone

termék típusa/type of product

megfelel az alábbi direktívában foglaltaknak following the provisions following directives

#### 1999/5/EC Nyilatkozat Directive 1999/5/EC

és az alábbi szabványoknak complies with the following standards

EN 60950-1:2006+A11:2009+A1:2010+A12:2011+A2:2013 EN 62479:2010 EN 50360:2001+A1:2012 EN 50566:2013 EN 62209-1:2006 EN 62209-2:2010 EN 301 489-1 V1.9.2:2011 EN 301 489-3 V1.6.1:2013 EN 301 489-7 V1.3.1:2005 EN 301 489-17 V2.2.1:2012 EN 301 489-24 V1.5.1:2010 EN 301 511 V9.0.2:2003 EN 300 328 V1.9.1.:2015 EN 301 908-1 V7.1.1:2016 EN 301 908-2 V6.2.1:2013 EN 300 440-1 v1.6.1:2010

22-11-2016 Varsó, Lengyelország/Warsaw, Poland Dátum, hely/Date, city

EN 300 440-2 V1.4.1:2010

Prezes Zarządu Sebastian Sawicki

aláírás/signature